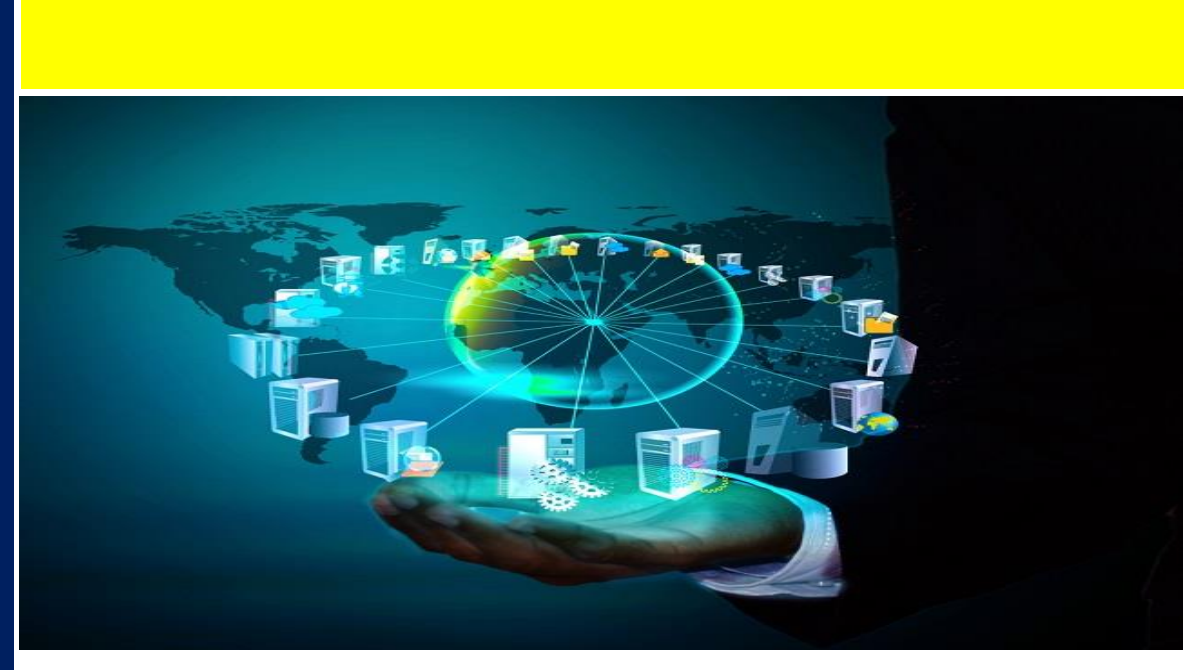

# **Regione Campania**

Affidamento di servizi di consulenza direzionale ed operativa previsti dall'Accordo di Programma sottoscritto il 30 marzo 2015 tra il Ministero della Salute, il Ministero dell'Economia e delle Finanze e la Regione Campania, in attuazione dell'art. 79, comma sexies lettera c), della legge 133/2008 e dell'art. 2, comma 70, della legge 191/200

# MANUALE UTENTE SIAC: GESTIONE ORDINE DI ACQUISTO

Titolo del Documento: 001-MAN\_ODA-PE\_FIORI Versione N. 1.0 Data 26/06/2019

| KPMG Advisory S.p.A. | KPIMG              |
|----------------------|--------------------|
| Ernst & Young S.p.A. | EY Sp A            |
| EY Advisory S.p.A.   | EY Advisory S.p.A. |
| Exprivia S.p.A.      | exprivia           |

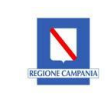

# INDICE DEL DOCUMENTO

| 1 PR   | EMESSA E OBIETTIVI                                                | 6  |
|--------|-------------------------------------------------------------------|----|
| 1.15   | TORIA DEL DOCUMENTO                                               | 6  |
| 1.25   | COPO DEL DOCUMENTO                                                | 6  |
| 2 ST   | RUTTURA DEL DOCUMENTO                                             | 6  |
| 3 IN1  | RODUZIONE                                                         | 6  |
| 3.1 li | ITRODUZIONE E ACCESSO AL PORTALE                                  | 6  |
| 4 00   | GETTI COMUNI A TUTTE LE FUNZIONALITA'                             | 9  |
| 4.18   | CHERMATA DI RICERCA                                               | 9  |
| 4.2F   | ILTRI DI RICERCA                                                  | 10 |
| 4.2    | 1 Filtro di ricerca 'Codice Materiale' (Esempio filtro complesso) | 10 |
| 4.2    | 2 Filtro di ricerca Contratto (Esempio filtro semplice)           | 11 |
| 4.2    | 3 Filtro di ricerca Ordine (Esempio filtro semplice)              | 11 |
| 4.2    | 4 Filtro di ricerca Conto Deposito (Esempio filtro semplice)      | 11 |
| 4.3F   | ISULTATI RICERCA                                                  | 12 |
| 4.45   | CHERMATA LISTA DI LAVORAZIONE                                     | 13 |
| 5 AP   | P GESTIONE ORDINI                                                 | 14 |
| 5.10   | REAZIONE ODA – NUOVO ORDINE                                       | 14 |
| 5.2N   | IODIFICA ODA                                                      | 18 |
| 5.30   | ESTIONE ALLEGATI ODA                                              | 22 |
| 5.4F   | ILASCIO ODA - NUOVO ORDINE/LISTA ORDINI                           | 23 |
| 5.4    | 1 Reset Rilascio                                                  | 25 |
| 5.5L   | ISTA ODA – LISTA ORDINI                                           | 26 |
| 5.68   | VILUPPO ORDINE DI ACQUISTO - LISTA ORDINI                         | 30 |
| 5.78   | TATI ODA                                                          | 31 |
| 5.7    | 1 Creato                                                          | 31 |
| 5.7    | 2 Creato con errori                                               | 31 |
| 5.7    | 3 Rilasciato                                                      | 32 |
| 5.7    | 4 Inoltrato                                                       | 32 |
| 5.7    | 5 Inviato                                                         | 33 |
| 5.7    | 6 Completato                                                      | 33 |
| 5.7    | 7 Errore invio interm                                             | 33 |
| 5.7    | 8 Errore invio da Sap                                             | 34 |
| 5.7    | 9 Errore generaz. xml                                             | 34 |
| 5.7    | 10 Invio non possibile                                            | 34 |
|        | •                                                                 |    |

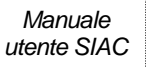

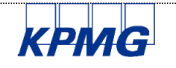

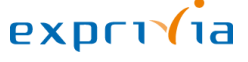

Pag.4

| 001-MAN_ODA-PE_FIORI |                  |
|----------------------|------------------|
| Versione N. 1.0      | N                |
| Data 26/06/2019      | REGIONE CONTACTO |
|                      | 1                |

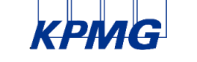

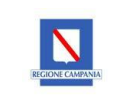

# I PREMESSA E OBIETTIVI

# 1.1 STORIA DEL DOCUMENTO

Di seguito si riporta una tabella di sintesi delle versioni del documento e le relative variazioni.

| VERSIONE | SINTESI VARIAZIONI                     |
|----------|----------------------------------------|
| V.1.0    | Versione iniziale (presente documento) |

# **1.2 SCOPO DEL DOCUMENTO**

Il SIAC (Sistema Informativo Amministrativo Contabile) è una piattaforma ERP centralizzata, basata sul sistema SAP ECC release 6.0, in cui saranno gestiti:

- l'intero Sistema Informativo Amministrativo Contabile di SoReSa SpA, di tutti gli enti del servizio sanitario regionale e della Gestione Sanitaria Accentrata;
- la piattaforma ordini SoReSa (centrale acquisti) per tutti gli enti del servizio sanitario regionale.

Scopo del presente documento è illustrare le funzionalità disponibili nel portale Fiori per l'elaborazione dei processi relativi agli ordini di acquisto (ODA).

# 2 STRUTTURA DEL DOCUMENTO

Il documento è articolato nei seguenti paragrafi:

- Introduzione;
- Oggetti comuni a tutte le funzionalità;
- App Gestione Ordini.

# 3 INTRODUZIONE

# 3.1 INTRODUZIONE E ACCESSO AL PORTALE

Il portale Fiori prevede le funzionalità che riguardano la gestione del magazzino, degli ordini d'acquisto, dell'erogazione diretta del farmaco e le relative reportistiche per la consultazione dello storico dei movimenti e le giacenze.

Il portale è accessibile mediante collegamento al sito https://siacfiori.soresa.it/sap/bc/ui2/flp

Ogni utente dispone di una utenza di login personale. L'autenticazione viene effettuata dalla homepage del sito, come da immagine seguente.

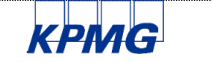

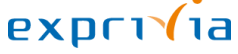

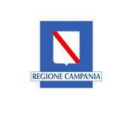

| Utente   |                    | - |  |                                  |
|----------|--------------------|---|--|----------------------------------|
| Password |                    |   |  |                                  |
| Lingua   | IT - Italiano      |   |  |                                  |
|          |                    |   |  |                                  |
|          | Logon              |   |  |                                  |
| м        | odificare password |   |  |                                  |
| (        |                    |   |  | 120                              |
| Ala      |                    |   |  | Copyright © 2018 SAP SE. All rig |

Ad accesso effettuato, viene visualizzata una schermata (SAP Fiori Launchpad), dove l'utente visualizza una "scrivania" con le APP disponibili.

Per gli argomenti trattati in questo documento, gli utenti hanno a disposizione la seguente APP (oltre a quelle già presenti):

- Gestione Ordini.

| 8 <b>SAP</b>           |   |                               |                                   | Pagina iniz     | ziale $\checkmark$ |
|------------------------|---|-------------------------------|-----------------------------------|-----------------|--------------------|
| Magazzino              |   |                               |                                   |                 |                    |
| Movimenti<br>Magazzino |   | Erogazione Diretta<br>Farmaco | Gestione Richieste<br>di Prelievo | Gestione Ordini |                    |
|                        | ₽ | ٤                             | Ê                                 |                 |                    |
|                        |   |                               |                                   |                 |                    |

Selezionando una delle APP disponibili, l'utente viene indirizzato alle funzionalità specifiche della applicazione.

Ad esempio, aprendo la APP 'Gestione Ordini', viene visualizzata la seguente schermata:

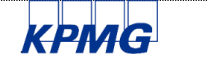

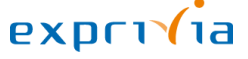

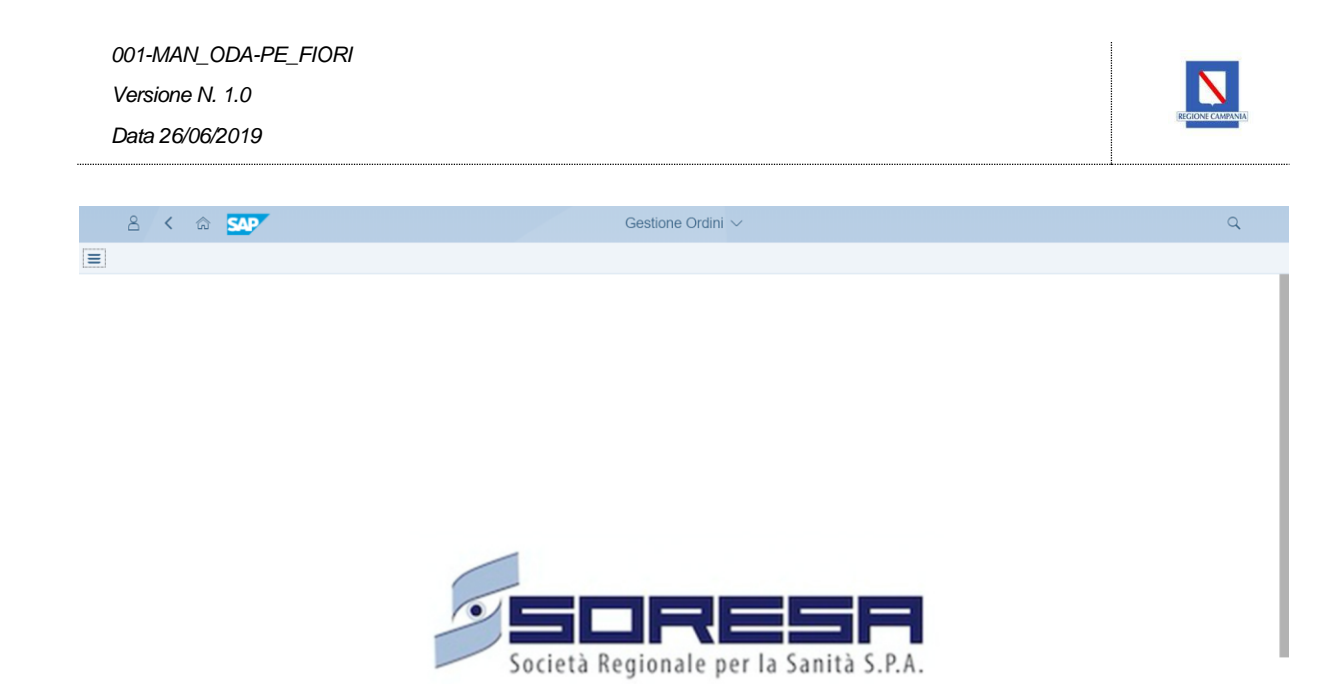

In questa pagina, per fruire delle funzionalità, è necessario cliccare sul tasto \_\_\_\_\_, posizionato nell'angolo in alto a sinistra. Viene aperto il seguente menu, riportando le funzionalità disponibili e a cui l'utente è autorizzato.

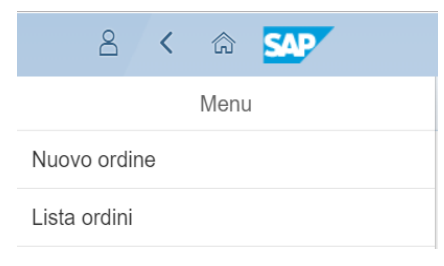

Selezionando le voci di menu si accede alle relative funzionalità.

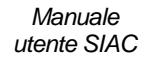

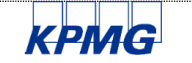

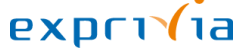

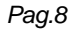

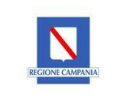

# OGGETTI COMUNI A TUTTE LE FUNZIONALITA'

# 4.1 SCHERMATA DI RICERCA

Ogni funzionalità dell'APP "Gestione Ordini" dispone, all'apertura, di una prima schermata di ricerca. In base alla funzionalità in uso, la ricerca propone come risultato una lista di articoli, ordini, documenti, contratti, ecc.

Le schermate di ricerca presentano le seguenti caratteristiche:

- Filtri di ricerca (nella parte alta);
- Risultati ricerca (nella parte bassa).

| 8 < ŵ 👥                              |                      | Gestione Ordini $\checkmark$                   |                            |                  | ٩                           |
|--------------------------------------|----------------------|------------------------------------------------|----------------------------|------------------|-----------------------------|
| =                                    |                      | Nuovo ordine                                   |                            | Divisione BO01 - | AO Antonio Cardarelli 🗸 🗸   |
| Descrizione Materiale:<br>Fornitore: | Codice Materiale:    | Contratio:<br>P/VA Fomitore:                   | Ordine:<br>Conto Deposito: |                  | Resetta Avvio               |
| Risultati Ricerca                    | Descrizione AIC Repe | rtorio Cod. Costr. Fornitore Co<br>Nessun dato | ntratto Riga O             | Quanti UM<br>ta  | Qta<br>conf                 |
| Selezionati: 0                       |                      |                                                |                            | 2                | Aggiungi alla lista Procedi |

Dalle schermate è possibile avviare le ricerche, dopo aver valorizzato i filtri, mediante il tasto

È possibile resettare i filtri della lista dei risultati mediante il tasto

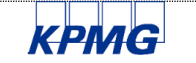

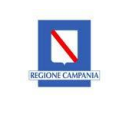

# 4.2 FILTRI DI RICERCA

Le funzionalità dispongono di alcuni filtri di ricerca, diversificati in base alle funzionalità. I filtri possono essere di due tipologie:

- Filtri semplici: prevedono l'inserimento di un testo come filtro (es. Descrizione materiale)
- Filtri complessi: prevedono l'apertura di una pop-up che dispone di ulteriori filtri di ricerca (es. Codice Materiale)

I filtri complessi si distinguono visivamente da quelli semplici dalla presenza del tasto bosto alla destra del campo filtro.

Cliccando sul tasto viene aperta la finestra pop-up per la gestione di dettaglio del filtro. Nei paragrafi successivi alcuni esempi di filtri.

#### 4.2.1 FILTRO DI RICERCA 'CODICE MATERIALE' (ESEMPIO FILTRO COMPLESSO)

Il filtro 'Codice Materiale', quando viene selezionato mediante tasto , apre una pop-up che consente la ricerca del codice articolo mediante l'uso di ulteriori filtri di ricerca quali:

- Codice Materiale: codifica SIAC dell'articolo;
- Codice AIC;
- Codice Repertorio;
- Codice costruttore;
- Codice ATC/CND;
- Codice principio attivo.

Filtro Materiali

| Codice Materiale 1999 |     | Codice AIC<br>012745182 |               | Codice Rep      | pertorio    |               |         |             |         |
|-----------------------|-----|-------------------------|---------------|-----------------|-------------|---------------|---------|-------------|---------|
| Codice Costruttore    |     | Codice ATC/CND          |               |                 | Codice Prir | ncipio Attivo |         |             |         |
|                       | Ris | ultati Ricerca          |               |                 |             |               |         |             | Q Cerca |
|                       |     | Cod.Materiale           | Descrizione   |                 | AIC         | Rep           | ertorio | Cod. Costr. |         |
|                       |     | 1999                    | TACHIPIRINA*1 | 6CPR DIV 1000MG | 012745182   |               |         |             |         |
|                       |     |                         |               |                 |             |               |         |             |         |

Eseguita la ricerca mediante uno dei filtri, viene riportato in basso il risultato. È necessario selezionare

l'articolo ricercato (come da immagine sopra) e cliccare su per aggiungere il codice ai filtri di ricerca della schermata di ricerca principale.

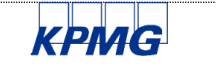

| 001-MAN_ODA-PE_FIORI<br>Versione N. 1.0 |                            |                  |                 |  |
|-----------------------------------------|----------------------------|------------------|-----------------|--|
| Data 26/06/2019                         |                            |                  |                 |  |
|                                         |                            |                  |                 |  |
| Descrizione Materiale:                  | Codice Materiale:          | Contratto:       | Ordine:         |  |
| Fornitore:<br>රට                        | Ragione Sociale Fornitore: | P.IVA Fornitore: | Conto Deposito: |  |

# 4.2.2 FILTRO DI RICERCA CONTRATTO (ESEMPIO FILTRO SEMPLICE)

Il filtro 'Contratto' semplifica la ricerca dei contratti per consentire all'utente una creazione immediata dell'ordine di acquisto.

Il filtro consente di ricercare il contratto direttamente per codice del documento.

| Descrizione Materiale: | Codice Materiale:          | Contratto:       | Ordine:         |              |    |
|------------------------|----------------------------|------------------|-----------------|--------------|----|
|                        | C                          | 4000005/03       |                 |              |    |
| Fornitore:             | Ragione Sociale Fornitore: | P.IVA Fornitore: | Conto Deposito: |              |    |
| <u>ප</u>               |                            |                  |                 |              |    |
|                        |                            |                  |                 |              |    |
|                        |                            |                  |                 | Resetta Avvi | io |
|                        |                            |                  |                 |              |    |

# 4.2.3 FILTRO DI RICERCA ORDINE (ESEMPIO FILTRO SEMPLICE)

Il filtro "Ordine" nella funzionalità "Nuovo Ordine", consente la creazione di ordini di acquisto, in copia ad altri già creati in precedenza.

| ≡                          |                   | 1               | Nuovo ordine       | Divisione B001 - AO Antonio Cardarelli 🗸 |
|----------------------------|-------------------|-----------------|--------------------|------------------------------------------|
| Descrizione Materiale:     | Codice Materiale: | Contratto:      | Ordine: Fornitore: | в                                        |
| Ragione Sociale Fornitore: | P.IVA Fornitore:  | Conto Deposito: |                    | Resetta Avvio                            |
| Risultati Ricerca          |                   |                 |                    |                                          |

# 4.2.4 FILTRO DI RICERCA CONTO DEPOSITO (ESEMPIO FILTRO SEMPLICE)

Selezionando il filtro "Conto Deposito", il portale nella funzionalità "Nuovo Ordine" mostrerà all'utente tutti i contratti con le posizioni in conto deposito, mentre mediante la funzionalità "Lista Ordini", il sistema mostrerà tutti gli ordini creati in conto deposito.

| =                                           |                  | Nuovo ordine       |                   |            | Divisione BO01 - AO Antonio Cardarelli 🗸 |
|---------------------------------------------|------------------|--------------------|-------------------|------------|------------------------------------------|
| Descrizione Materiale: Codice Material      | contratto:       | or                 | dine:             | Fornitore: | đ                                        |
| Ragione Sociale Fornitore: PIVA Fornitore:  | Conto Depos      | sito:              |                   |            | Resetta Avvio                            |
| =                                           |                  | Lista ordini       |                   |            | Divisione B001 - AO Antonio Cardarelli 🗸 |
| Filtri                                      |                  |                    |                   |            |                                          |
| Codice Materiale: Utente:                   | Contratto:       | Ordine:            | Tipo Ordine:      | Fornitore: | Magazzino:                               |
| Ragione Sociale Fornitore: P IVA Fornitore: | Centro di Costo: | Dal:<br>dd/MM/yyyy | AI:<br>dd/MM/yyyy | Stato:     | Punto Istruttore:                        |
| Gruppo Acquist: ATC/CND:                    | Conto Co.Ge.:    | Conto Deposito:    |                   |            | Resetta Avvio                            |

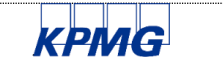

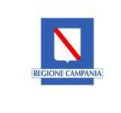

### 4.3 **RISULTATI RICERCA**

Ogni funzionalità dispone, nella schermata di ricerca, di una lista dei risultati. Effettuando la ricerca mediante i filtri, vengono visualizzate le informazioni di dettaglio ricercate.

È possibile selezionare una o più righe e cliccando sul tasto aggiunta alla lista di lavorazione.

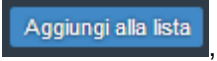

la riga selezionata viene

| R     | isultati I | Ricerca    | 1             |                                   |           |            |             |           |            |       |             |              |          |               |           |
|-------|------------|------------|---------------|-----------------------------------|-----------|------------|-------------|-----------|------------|-------|-------------|--------------|----------|---------------|-----------|
|       | Tipo       | Tp<br>Cont | Cod.Materiale | Descrizione                       | AIC       | Repertorio | Cod. Costr. | Fornitore | Contratto  | Riga  | Prezz<br>o  | Quanti<br>tà | UM       | Qtà<br>conf   |           |
| ~     | ZWCA       | К          | 28481         | TANTUM VERDE*NEBUL FL<br>30ML     | 022088064 |            | 419100      | 100090    | 4600006703 | 00001 | 2,63        | 0            | FL• ~    | 1             | ٩         |
| ~     | ZWCA       | к          | 27847         | SIMETICONE ANG*50CPR MAST<br>42MG | 039631027 |            | 308083      | 100090    | 4600006703 | 00002 | 0,055       | 0            | CPR ~    | 50            | ٩         |
| ~     | ZWCA       | К          | 28452         | PORTOLAC*OS 20BUST 10G            | 026814044 |            |             | 100090    | 4600006703 | 00003 | 0,21        | 0            | BST 🗸    | 20            | Q         |
|       | ZWCA       | к          | 370931        | MOMENTKID*BB SOSP OS FL<br>150ML  | 038666018 |            | 416007      | 100090    | 4600006703 | 00004 | 0,70        | 0            | BST 🗸    | 1             | Q         |
|       | ZWCA       | К          | 372527        | DISUFEN*5F 5ML 50MCG/ML           | 036323032 |            |             | 100090    | 4600006703 | 00005 | 2,27        | 0            | FI - U 🗸 | 5             | Q         |
|       | ZWCA       | К          | 27898         | DISUFEN*5F 1ML 50MCG/ML           | 036323018 |            |             | 100090    | 4600006703 | 00006 | 0,94        | 0            | FL 🗸     | 5             | Q         |
|       | ZWCA       | к          | 27980         | TACHIDOL*16CPR RIV<br>500MG+30MG  | 031825060 |            | 103140      | 100090    | 4600006703 | 00007 | 0,029<br>99 | 0            | CPR 🗸    | 16            | Q         |
|       | ZWCA       | к          | 1999          | TACHIPIRINA*16CPR DIV<br>1000MG   | 012745182 |            |             | 100090    | 4600006703 | 80000 | 0,018<br>99 | 0            | CPR 🗸    | 16            | Q         |
| Selez | ionati: 3  |            |               |                                   |           |            |             |           |            |       |             |              | Aggiur   | ngi alla list | a Procedi |

Eseguita la funzione di 'Aggiungi alla lista' viene visualizzato nell'angolo in basso a sinistra un conteggio degli elementi aggiunti alla lista di lavorazione.

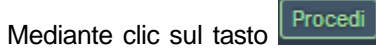

viene visualizzata la schermata successiva che contiene e visualizza i dettagli della 'Lista lavorazione'.

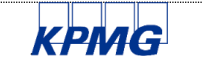

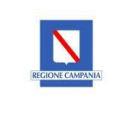

# 4.4 SCHERMATA LISTA DI LAVORAZIONE

Da questa schermata viene completato l'inserimento delle seguenti informazioni utili a registrare l'ordine di acquisto:

- Dati di testata;
- Dati di posizione.

In base alle diverse funzionalità, sarà necessario inserire alcune informazioni quali data consegna, magazzino, gruppo acquisti, indirizzo di consegna, punto istruttore, quantità, ecc.

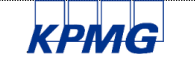

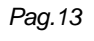

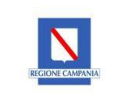

# 5 APP GESTIONE ORDINI

# 5.1 CREAZIONE ODA - NUOVO ORDINE

La funzionalità prevede, dalla schermata di ricerca, la compilazione dei filtri per la ricerca delle righe dei contratti d'acquisto in riferimento ai quali sarà possibile creare un nuovo ordine di acquisto.

Selezionare le righe interessate e aggiungerle alla lista. Cliccando su Procedi, elaborare i dati di dettaglio dell'ordine di acquisto e salvare.

Nell'esempio di seguito viene riportata la schermata di creazione di un nuovo ordine nella funzionalità "Nuovo ordine", dopo aver selezionato gli articoli da ordinare.

| ≡                      |                                   |           |         | Nuovo                 | ordine      |           |       |           |        |            | Division     | BO01 - | AO Anto    | nio Caro    | iarelli 🗸 |
|------------------------|-----------------------------------|-----------|---------|-----------------------|-------------|-----------|-------|-----------|--------|------------|--------------|--------|------------|-------------|-----------|
| Descrizione Materiale: | Codice Materiale:                 |           | Ð       | Contratto:<br>4600002 | 003         |           |       | Ordine:   |        |            |              |        |            |             |           |
| Fornitore:             | Ragione Sociale Fornito           | re:       |         | P.IVA Form            | itore:      |           |       | Conto Dep | osito: |            |              |        |            |             |           |
|                        |                                   |           |         |                       |             |           |       |           |        |            |              |        | Reset      | ta A        | vvio      |
| Risultati Ricerca      |                                   |           |         |                       |             |           |       |           |        |            |              |        |            |             |           |
| Tipo Tp Cod.Materiale  | Descrizione                       | AIC       | Reperto | nio                   | Cod. Costr. | Fornitore | Contr | atto      | Riga   | Prezz<br>o | Quanti<br>tà | UM     |            | Qtà<br>conf |           |
| ZWDA K 1999            | TACHIPIRINA*16CPR DIV<br>1000MG   | 012745182 |         |                       | UANNA       | 100100    | 46000 | 002003    | 00010  | 10,00      | 0            | CPR    | ~          | 3           | Ê         |
| ZWDA 2979              | PROTEZIONE ANTI RX+LAMP<br>MAVING | 915276760 |         |                       |             | 100100    | 46000 | 002003    | 00020  | 10,00      | 0            | PZ     | ~          | 1           | Ê         |
|                        |                                   |           |         |                       |             |           |       |           |        |            |              |        |            |             |           |
|                        |                                   |           |         |                       |             |           |       |           |        |            |              |        |            |             |           |
|                        |                                   |           |         |                       |             |           |       |           |        |            |              |        |            |             |           |
| Selezionati: 1         |                                   |           |         |                       |             |           |       |           |        |            |              | A      | .ggiungi a | IIa lista   | Procedi   |

Dall'icona "Stato Materiale" iposto accanto ad ogni posizione/articolo, inserendo ad esempio il magazzino e dopo aver cliccato il tasto verifica, si può visualizzare l'elenco degli ordini creati in riferimento al contratto selezionato e/o di riferimento, la relativa giacenza e la quantità aperta:

|                           |                      | Stat               | o Materiale              |            |          |
|---------------------------|----------------------|--------------------|--------------------------|------------|----------|
| Codice Materiale<br>28481 | Descrizione Material | e<br>NEBUL FL 30ML | Magazzino<br>B06 Farmaci | ~          | verifica |
| Giacenza                  |                      | Qtà aperta         | UN                       | 1          |          |
| Ordine                    | Riga                 | Data doc.          | Quantità                 | Qtà aperta | UM       |
|                           |                      | Ne                 | ssun dato                |            |          |
|                           |                      |                    |                          |            |          |
|                           |                      |                    |                          |            | Chiudi   |

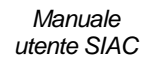

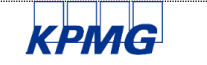

# 001-MAN\_ODA-PE\_FIORI Versione N. 1.0 Data 26/06/2019

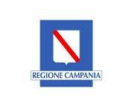

|                           |                                      | Stat                | o Materiale              |            |          |
|---------------------------|--------------------------------------|---------------------|--------------------------|------------|----------|
| Codice Materiale<br>28481 | Descrizione Materia<br>TANTUM VERDE* | le<br>NEBUL FL 30ML | Magazzino<br>B06 Farmaci | ~          | verifica |
| Giacenza<br>10            |                                      | Qtà aperta<br>691   | UM<br>FL                 |            |          |
| Ordine                    | Riga                                 | Data doc.           | Quantità                 | Qtà aperta | UM       |
| 0013000071                | 00010                                | 27/06/2019          | 400                      | 400        | FL       |
| 0013000061                | 00010                                | 26/06/2019          | 100                      | 90         | FL       |
| 0013000085                | 00010                                | 03/07/2019          | 1                        | 1          | FL       |
| 0013000069                | 00010                                | 27/06/2019          | 100                      | 100        | FL       |
| 0013000064                | 00010                                | 26/06/2019          | 100                      | 100        | FL       |
|                           |                                      |                     |                          |            | Chiudi   |

Dopo aver selezionato ed aggiunto le righe dell'ordine, si avrà la seguente schermata:

| 8 <                          | 🏠 🔓    | <b>₽</b>      |                                |                       | Gesti      | one Ordini $ \smallsetminus $ |           |                |       |        |          |           |        |          | Q                  |
|------------------------------|--------|---------------|--------------------------------|-----------------------|------------|-------------------------------|-----------|----------------|-------|--------|----------|-----------|--------|----------|--------------------|
|                              |        |               |                                |                       | Nu         | uovo ordine                   |           |                |       |        |          | Divisione | B001 - | AO Anto  | nio Cardarelli 🗸 🗸 |
| Data documento<br>05/07/2019 |        | Ħ             | Data consegna 05/07/2019       | Note di Testata       |            |                               |           | Magazzino      |       |        |          |           |        |          | ß                  |
| Gruppo Acquisti              | -1-17  |               | ർ                              | Indirizzo di Consegna |            |                               |           | Punto Istrutte | ore   |        |          |           |        |          | 67                 |
| Stato Tipo                   | Tp Con | Cod.Materiale | Descrizione                    | AIC                   | Repertorio | Cod. Costr.                   | Fornitore | Contratto      | Riga  | Prezzo | Quantità | UM        |        | Qtà conf |                    |
| ZWC                          | A K    | 28481         | TANTUM VERDE*NEBUL FL 30ML     | 022088064             |            | 419100                        | 100090    | 4600006703     | 00001 | 2.63   | 0        | FL - UM S | ~      | 1        | 6                  |
| _ zwc/                       | A K    | 27847         | SIMETICONE ANG*50CPR MAST 42MC | 039631027             |            | 308083                        | 100090    | 4600006703     | 00002 | 0.055  | 0        | CPR - UM  | ~      | 50       | 6 14 🗑             |
|                              |        |               |                                |                       |            |                               |           |                |       |        |          |           |        |          |                    |
| Selezionati: 2               |        |               |                                |                       |            |                               |           |                |       |        |          |           |        | Indietro | Verifica Salva     |

L'utente a questo punto deve compilare i DATI di TESTATA ed i DATI di POSIZIONE dell'ordine.

# DATI DI TESTATA:

I dati di testata che devono essere compilati sono:

- Note di Testata → inserimento facoltativo di informazioni legate al documento che si sta creando;
- Magazzino → dato obbligatorio. Inserendo il dato in questo campo, viene valorizzato in automatico dal sistema il luogo di destinazione della merce, nel campo "Indirizzo di Consegna". Se presente a

sistema, mediante l'icona , è possibile selezionare una diversa destinazione di consegna del prodotto legata al magazzino prescelto;

 Indirizzo di Consegna → dato obbligatorio. Di default il sistema mostra l'indirizzo di consegna definito in base al magazzino indicato sull'ordine, ma è possibile modificarlo mediante l'icona
 Inoltre

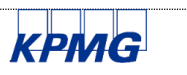

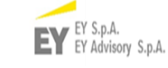

| 001-MAN_ODA-PE_FIORI |
|----------------------|
| Versione N. 1.0      |
| Data 26/06/2019      |

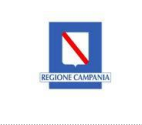

attraverso il tasto "Ricerca indirizzo" è possibile ricercare uno specifico indirizzo di consegna tra tutti quelli presenti a sistema, indipendentemente dal magazzino scelto;

- Gruppo Acquisti → dato obbligatorio. In questo campo l'utente inserisce il Punto Ordinante;
- Punto Istruttore → dato obbligatorio. In questo campo viene inserito il Punto Istruttore.

| 2 < 6 <b>SAP</b>                                              |                                |                                               | Gestione            | Ordini $\checkmark$ |           |         |                               |           |             |          |           |                         | Q               |        |
|---------------------------------------------------------------|--------------------------------|-----------------------------------------------|---------------------|---------------------|-----------|---------|-------------------------------|-----------|-------------|----------|-----------|-------------------------|-----------------|--------|
| ≡                                                             |                                |                                               | Nuovo               | ordine              |           |         |                               |           |             |          | Divisione | BO01 - AO               | Antonio Cardare | elli 🗸 |
| Data documento Data<br>05/07/2019                             | ta consegna                    | Note di Testata<br>Test nuovo oda             |                     |                     |           |         | Magazzino<br>B06 - Farmac     | i 🛞       |             |          |           |                         |                 | ð      |
| Gruppo Acquisti<br>B42 - Abse Cardsretti⊗<br>Filtro Materiali | ð                              | Indirizzo di Consegna<br>A.O. CARDARELLI, VIA | A ANTONIO CARDARELL | I, 9, NA            |           | 6 🚆     | Punto Istrutto<br>B020 - CASE | RMAGGIO C | ARDARELLI ( | 8        |           |                         |                 | ð      |
| Stato Tipo Tp Cont Cod.Materiale                              | Descrizione                    | AIC                                           | Repertorio          | Cod. Costr.         | Fornitore | Contrat | to                            | Riga      | Prezzo      | Quantità | UM        | Qtà                     | conf            |        |
| ZWCA К 28481                                                  | TANTUM VERDE*NEBUL FL 30ML     | 022088064                                     |                     | 419100              | 100090    | 460000  | 6703                          | 00001     | 2.63        | 0        | FL - UM S | <ul> <li>✓ 1</li> </ul> | 🕑 In            | 1      |
| ZWCA К 27847                                                  | SIMETICONE ANG*50CPR MAST 42MG | 039631027                                     |                     | 308083              | 100090    | 460000  | 6703                          | 00002     | 0.055       | 0        | CPR - UM  | ✓ 50                    | 💋 Ia            |        |

#### DATI DI POSIZIONE:

Una volta compilati i dati di testata, l'utente dovrà compilare quelli di posizione, quali:

- Quantità

\_

- UM (unità di misura)

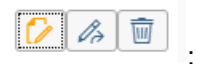

Accanto ad ogni riga dell'ordine sono presenti i tasti

- Note di posizione  $\overset{[\mathcal{D}]}{\longrightarrow}$  selezionando questo tasto è possibile inserire delle note
  - Inserimento Note
- Dal tasto "Dati di contabilità" , l'utente può visualizzare e/o modificare il cdc e/o il magazzino (a seconda della tipologia di ordine se a magazzino o a cdc):

|                                        | Dati Contabilità                   |                |
|----------------------------------------|------------------------------------|----------------|
| Centro di costo<br>BAA99061 - BEN 🛞    | Centro di responsabilità           | Ordine interno |
| Numero fondo accantonamento 1000001784 | Posizione fondo accantonamento 010 | Elemento WBS   |
|                                        |                                    | C              |

- Cliccando il tasto

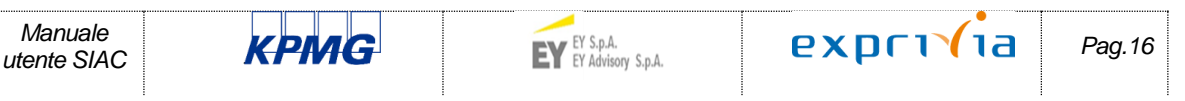

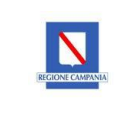

Dopo aver completato la compilazione dell'ordine di acquisto si avrà a titolo esemplificativo la seguente schermata:

|              | 8 <                 | â [     | AP               |                               |                       | Ge             | estione Ordini 🗸 |           |        |                  |               |          |           |                       |             | Q          |
|--------------|---------------------|---------|------------------|-------------------------------|-----------------------|----------------|------------------|-----------|--------|------------------|---------------|----------|-----------|-----------------------|-------------|------------|
| ≡            |                     |         |                  |                               |                       |                | Nuovo ordine     |           |        |                  |               |          | Divisione | B001 - A0             | Antonio Ca  | rdarelli 🗸 |
| Data d       | ocumento            |         |                  | Data consegna                 | Note di Testata       |                |                  |           |        | Magazzino        |               |          |           |                       |             |            |
| 05/07        | //2019              |         |                  | 05/07/2019                    | Test nuovo oda        |                |                  |           |        | B06 - Farmaci 🛞  |               |          |           |                       |             | 6          |
| Grupp        | o Acquisti          |         |                  |                               | Indirizzo di Consegna |                |                  |           |        | Punto Istruttore |               |          |           |                       |             |            |
| B42 -        | Abse Card           | relli 🛞 |                  | ð                             | A.O. CARDARELLI, V    | IA ANTONIO CAR | RDARELLI, 9, NA  |           | 6 🛔    | B020 - CASERMAG  | GIO CARDARELL | 0        |           |                       |             | ß          |
| <b>F</b> 114 | ra Mata             | iali    |                  |                               |                       |                |                  |           |        |                  |               |          |           |                       |             |            |
| Stat         |                     | TD Co   | nt Cod Materiale | Descrizione                   | AIC                   | Repertorio     | Cod. Costr.      | Fornitore | Contra | atto Riga        | Prezzo        | Quantità | UM        | Qt                    | conf        |            |
|              | ZWC                 | к       | 28481            | TANTUM VERDE*NEBUL FL 30ML    | 022088064             |                | 419100           | 100090    | 46000  | 06703 0000       | 01 2.63       | 100      | FL - UM S | <ul><li>✓ 1</li></ul> | Ø           | 4 🗉        |
|              | ZWC                 | к       | 27847            | SIMETICONE ANG*50CPR MAST 42M | 6 039631027           |                | 308083           | 100090    | 46000  | 06703 0000       | 0.055         | 200      | CPR - UM  | ~ 50                  | Ø           | 14 🔳       |
|              |                     |         |                  |                               |                       |                |                  |           |        |                  |               |          |           |                       |             |            |
|              |                     |         |                  |                               |                       |                |                  |           |        |                  |               |          |           |                       |             |            |
|              |                     |         |                  |                               |                       |                |                  |           |        |                  |               |          |           |                       |             |            |
|              |                     |         |                  |                               |                       |                |                  |           |        |                  |               |          |           |                       |             |            |
|              |                     |         |                  |                               |                       |                |                  |           |        |                  |               |          |           |                       |             |            |
|              |                     |         |                  |                               |                       |                |                  |           |        |                  |               |          |           |                       |             |            |
|              |                     |         |                  |                               |                       |                |                  |           |        |                  |               |          |           |                       |             |            |
|              |                     |         |                  |                               |                       |                |                  |           |        |                  |               |          |           |                       |             |            |
|              |                     |         |                  |                               |                       |                |                  |           |        |                  |               |          |           |                       |             |            |
|              |                     |         |                  |                               |                       |                |                  |           |        |                  |               |          |           |                       |             |            |
| Selezio      | nati <sup>.</sup> 2 |         |                  |                               |                       |                |                  |           |        |                  |               |          |           | In                    | lietro Meri | fica Salva |

E' possibile verificare mediante il tasto Verifica la correttezza dei dati inseriti in fase di creazione dell'ordine. Sarà possibile salvare il documento, mediante la selezione del tasto "Salva":

| 2 < 🏠 💁                                                               |   | Gestione Ordini $ \smallsetminus $ | Q                                        |
|-----------------------------------------------------------------------|---|------------------------------------|------------------------------------------|
|                                                                       |   | Nuovo ordine                       | Divisione BO01 - AO Antonio Cardarelli 🗸 |
| Rilascia 0 Ordini                                                     | * |                                    |                                          |
| ACRAF S.P.A.<br>N° Ordine: 13000061<br>Creato II 26/06/2019<br>CREATO |   |                                    |                                          |
|                                                                       |   |                                    |                                          |
|                                                                       |   |                                    |                                          |
|                                                                       |   |                                    |                                          |
|                                                                       |   |                                    |                                          |
|                                                                       |   |                                    |                                          |
|                                                                       |   |                                    |                                          |
|                                                                       |   |                                    |                                          |
|                                                                       |   |                                    |                                          |
|                                                                       |   |                                    |                                          |
| Ē                                                                     |   |                                    |                                          |

Selezionando inoltre il tasto "Log ordine" (a), è possibile visualizzare in maniera completa i messaggi di creazione, warning e/o di errori dati dal sistema in riferimento al documento che si è salvato in quel momento.

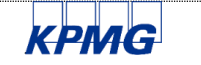

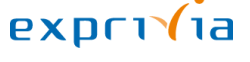

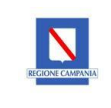

#### 5.2 MODIFICA ODA

La funzionalità prevede, dalla schermata successiva alla creazione dell'ordine, la possibilità di modificare il documento prima del rilascio dello stesso. È possibile aggiungere articoli alla lista ed effettuare altre ricerche

per aggiungerne altri mediante il tasto

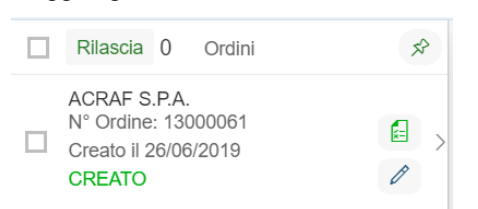

Dopo aver cliccato il tasto di modifica dell'ordine, si avrà la seguente schermata:

|            | 8 < 🏠 💁                                                                                |               |                                      |                                   | Gestion          | e Ordini $\checkmark$ |                 |           |                    |                |          |            |             |                       |                   | Q            |
|------------|----------------------------------------------------------------------------------------|---------------|--------------------------------------|-----------------------------------|------------------|-----------------------|-----------------|-----------|--------------------|----------------|----------|------------|-------------|-----------------------|-------------------|--------------|
| ≡          |                                                                                        |               |                                      |                                   | Nuov             | o ordine              |                 |           |                    |                | C        | )ivisio    | one B       | 3001 - A              | O Antonio         | Cardarelli 🗸 |
| 0          | Ordini                                                                                 | Ŕ             | PA                                   |                                   |                  |                       |                 |           |                    |                |          |            |             |                       |                   | CREATO       |
|            | CRAF S.P.A.<br><sup>10</sup> Ordine: 13000061<br>creato il 26/06/2019<br><b>CREATO</b> |               | consegna                             | Note di Testata<br>Nuovo acquisto |                  |                       |                 |           | Magazzi<br>B06 Far | ino<br>rmaci ⊗ |          | ð          | Lista I     | Allegati<br>Visualizz | а                 |              |
|            |                                                                                        |               |                                      | Indirizzo di Conse                | egna             |                       |                 |           | Punto Is           | truttore       |          |            | Inseri      | imento A              | llegati           |              |
|            |                                                                                        |               | ð                                    | FARMACIA LOP                      | RETO GALLO, VIA  | M. SCHIPA, NA         |                 | Ð         | B020 @             | 3              |          | Ð          | Sce         | gli il file d         | da cariar         |              |
|            |                                                                                        |               | Descrizione                          | AIC                               | Repertorio       | Cod. Costr.           | Contratto       | Riga      | Prezz<br>o         | Qta            | UM       | G          | Qtà<br>conf | Qtà<br>conf<br>ord    | Resid<br>uo<br>EM |              |
|            |                                                                                        |               | TANTUM VERDE*NEBUL FL<br>30ML        | 022088064                         |                  | 419100                | 4600006703      | 000<br>01 | 2.63               | 100            | FL ~     | <b>۲</b> 1 | 1           | 100                   | 100               | 1/2 1/2 (=)  |
|            |                                                                                        |               | SIMETICONE ANG*50CPR<br>MAST 42MG    | 039631027                         |                  | 308083                | 4600006703      | 000<br>02 | 0.055              | 200            | CPR V    | - 5        | 50          | 4                     | 200               | 1            |
|            |                                                                                        |               | PORTOLAC*OS 20BUST 10G               | 026814044                         |                  |                       | 4600006703      | 000<br>03 | 0.21               | 80             | BST 🗸    | 2          | 20          | 4                     | 80                | 💋 🦾 🗉        |
|            |                                                                                        |               |                                      |                                   |                  |                       |                 |           |                    |                |          |            |             |                       |                   |              |
| ×.         | Log Azioni                                                                             |               |                                      |                                   | Ag               | giungi                |                 |           |                    |                |          |            |             |                       | Annuli            | la Salva     |
| Per<br>dal | visualizzare a<br>tasto situato ir                                                     | l me<br>1 bas | glio il documen<br>sso a sinistra de | to, basta<br>ella pagii           | a cliccare<br>na | e il tasto            | <sup>☆</sup> in | alto      | a si               | nisti          | ra della | I SC       | che         | rma                   | ita oj            | ppure        |

Cliccando una volta sul tasto 🖄 si avrà la seguente visualizzazione dell'ordine:

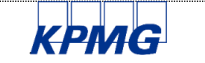

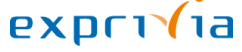

#### Versione N. 1.0

#### Data 26/06/2019

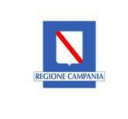

| 8 < 🍙 👥                                                               |   |                      |                   |                 |                  | Gest                                 | ione Ordini                 | ~                    |               |                |               |                |                  |          |   |             |                         |                         | Q          |
|-----------------------------------------------------------------------|---|----------------------|-------------------|-----------------|------------------|--------------------------------------|-----------------------------|----------------------|---------------|----------------|---------------|----------------|------------------|----------|---|-------------|-------------------------|-------------------------|------------|
| =                                                                     |   |                      |                   |                 |                  | N                                    | uovo ordine                 |                      |               |                |               |                |                  | Division | в | 001 - /     | AO Ant                  | ionio Ca                | rdarelli 🗸 |
| 0 Ordini                                                              | × | ✓ 0                  | rdine 1           | 30000           | 61 - SC          | D.RE.SA. SPA                         |                             |                      |               |                |               |                |                  |          |   |             |                         | C                       | REATO      |
| ACRAF S.P.A.<br>N° Ordine: 13000061<br>Creato II 26/06/2019<br>CREATO |   | Data<br>26/0         | docume<br>06/2019 | nto             | Ē                | Data consegna<br>26/06/2019          | Note di Testa<br>Nuovo acqu | ta<br>isto           |               |                |               | Magaz<br>B06 F | zzino<br>Far (8) |          | ð | Lista       | a Allega<br>Visua       | ati<br>Iizza            |            |
|                                                                       |   | Grup                 | po Acqui          | isti<br>RAL ACQ | SoReSA (8        | <u>ه</u>                             | Indirizzo di C<br>FARMACIA  | onsegna<br>LORETO GA | LLO, VIA M. S | CHIPA, NA      | ð             | Punto<br>B02C  | Istruttor        | e        | ð | Inse<br>Sc  | erimenti<br>xegli il fi | o Allega<br>ī <i>le</i> | ti<br>⊡    |
|                                                                       |   | Posizio              | oni Ordi          | ine             |                  |                                      |                             |                      |               |                |               |                |                  |          |   |             |                         |                         |            |
|                                                                       |   | Pos<br>Ordi<br>ne    | Тіро              | Tp<br>Con<br>t  | Cod.Mater<br>ale | ri Descrizione                       | AIC                         | Repertori<br>o       | Cod. Costr.   | Contratto      | Ri<br>ga      | Prez<br>zo     | Qta              | UM       |   | Qtà<br>conf | Qtà<br>conf<br>ord      | Resi<br>duo<br>EM       |            |
|                                                                       |   | 000<br>10            | ZW<br>CA          | :               | 28481            | TANTUM VERDE*NEBU<br>FL 30ML         | JL 022088064                |                      | 419100        | 460000670<br>3 | 00<br>00<br>1 | 2.63           | 1(               | FL       | ~ | 1           | 100                     | 100                     | 6          |
|                                                                       |   | 1000 20 CO           | ZW<br>CA          | 1               | 27847            | SIMETICONE<br>ANG*50CPR MAST<br>42MG | 039631027                   |                      | 308083        | 460000670<br>3 | 00<br>00<br>2 | 0.05<br>5      | 20               | C        | ~ | 50          | 4                       | 200                     | 🕜 🕼 🗉      |
|                                                                       |   | 1000<br>1000<br>1000 | ZW<br>CA          | :               | 28452            | PORTOLAC*OS 20BUS<br>10G             | 026814044                   |                      |               | 460000670<br>3 | 00<br>00<br>3 | 0.21           | 8(               | В        | ~ | 20          | 4                       | 80                      | 6          |
| Log Azioni                                                            |   |                      |                   |                 |                  |                                      | Aggiungi                    |                      |               |                |               |                |                  |          |   |             | A                       | nnulla                  | Salva      |

Cliccando due volte sul tasto 🤌, si avrà la seguente visualizzazione dell'ordine:

|   | 8                       | <        | <u>م</u>   | AP        |                                |       |                     | Gestione         | Ordini 🗸     |            |           |            |          |     |        |             |                    |                   | Q            |   |
|---|-------------------------|----------|------------|-----------|--------------------------------|-------|---------------------|------------------|--------------|------------|-----------|------------|----------|-----|--------|-------------|--------------------|-------------------|--------------|---|
| ≡ |                         |          |            |           |                                |       |                     | Nuovo            | ordine       |            |           |            |          |     | Divisi | ione        | BO01 - A           | AO Antonio        | Cardarelli 🗸 |   |
| ` | <ul> <li>Ord</li> </ul> | line 130 | 00061      | - SO.RE.8 | SA. SPA                        |       |                     |                  |              |            |           |            |          |     |        |             |                    |                   | CREATO       |   |
|   | Data de                 | ocumento |            |           | Data consegna                  |       | Note di Testata     |                  |              |            |           | Magazzi    | no       |     |        | Lista       | a Allegati         |                   |              |   |
|   | 26/06                   | /2019    |            |           | 26/06/2019                     |       | Nuovo acquisto      |                  |              |            |           | B06 Far    | maci 🛞   |     | റ      | 6           | Visualiz           | za                |              |   |
|   | Gruppo                  | Acauisti |            |           |                                |       | Indirizzo di Consec | ina              |              |            |           | Punto Is   | truttore |     |        | Inse        | rimento /          | Allegati          |              |   |
|   | ACA -                   | CENTRAL  | ACQ SoR    | eSA⊗      |                                | പ     | FARMACIA LORI       | ETO GALLO, VIA M | . SCHIPA, NA |            | ď         | B02O (     | )        |     | റ      | Sc          | egli il file       | da cariar         | · 🔁 主        |   |
|   |                         |          |            |           |                                |       |                     |                  |              |            |           |            |          |     |        |             |                    |                   |              |   |
| P | osizion                 | i Ordine | 9          |           |                                |       |                     |                  |              |            |           |            |          |     |        |             |                    |                   |              |   |
|   | Pos<br>Ordin<br>e       | Tipo     | Tp<br>Cont | Cod.Mater | iale Descrizione               |       | AIC                 | Repertorio       | Cod. Costr.  | Contratto  | Riga      | Prezz<br>o | Qta      | UM  |        | Qtà<br>conf | Qtà<br>conf<br>ord | Resid<br>uo<br>EM |              |   |
| Ŵ | 00010                   | ZWC<br>A |            | 28481     | TANTUM VERDE*NEBU<br>30ML      | JL FL | 022088064           |                  | 419100       | 4600006703 | 000<br>01 | 2.63       | 100      | FL  | ~      | 1           | 100                | 100               | 🖒 🕼 🗉        |   |
| 1 | 00020                   | ZWC<br>A |            | 27847     | SIMETICONE ANG*50<br>MAST 42MG | CPR   | 039631027           |                  | 308083       | 4600006703 | 000<br>02 | 0.055      | 200      | CPR | ~      | 50          | 4                  | 200               | 1            |   |
| 1 | 00030                   | ZWC<br>A |            | 28452     | PORTOLAC*OS 20BUS              | T 10G | 026814044           |                  |              | 4600006703 | 000<br>03 | 0.21       | 80       | BST | ~      | 20          | 4                  | 80                | 1            |   |
|   |                         |          |            |           |                                |       |                     |                  |              |            |           |            |          |     |        |             |                    |                   |              |   |
|   |                         |          |            |           |                                |       |                     |                  |              |            |           |            |          |     |        |             |                    |                   |              |   |
| ) | Log A                   | zioni    | _          |           |                                | _     |                     | Aggi             | ungi         |            | _         | _          |          |     | _      |             | _                  | Annul             | a Salva      |   |
|   |                         |          |            |           |                                |       |                     |                  |              |            |           |            |          |     |        |             |                    |                   |              | _ |

Il tasto Log Azioni, permette all'utente di visualizzare quanto fatto in riferimento al documento che si sta visualizzando/modificando come illustrato nella schermata seguente:

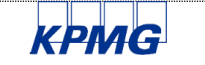

#### 001-MAN\_ODA-PE\_FIORI

#### Versione N. 1.0

#### Data 26/06/2019

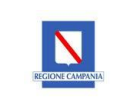

|                   |          |                  |              |                  |                   |                     | Log Azioni Oro  | line: 1300006       | 61         |           |            |          |         |      |             |                    |                   |                  |
|-------------------|----------|------------------|--------------|------------------|-------------------|---------------------|-----------------|---------------------|------------|-----------|------------|----------|---------|------|-------------|--------------------|-------------------|------------------|
| Doc. ac           | quisti   |                  | Data         |                  | Ora               |                     | Nome utent      | le                  | Stato      |           |            | Esito    |         |      |             |                    | Canale (          | AbC              |
| 001300            | 0061     |                  | 26/06/2      | 019              | 10:38:39          |                     | NL_AOB_I        | 1                   | CREATO     |           |            | Non de   | efinito |      |             | Ordine             | creato co         | rrettamente      |
|                   |          |                  |              |                  |                   |                     |                 |                     |            |           |            |          |         |      |             |                    |                   |                  |
|                   |          |                  |              |                  |                   |                     |                 |                     |            |           |            |          |         |      |             |                    |                   | Annulla          |
| 8                 | <        | ۵ <mark>5</mark> | AP.          |                  |                   |                     | Gestione        | Ordini $\checkmark$ |            |           |            |          |         |      |             |                    |                   | Q                |
| ≡                 |          |                  |              |                  |                   |                     | Nuovo           | ordine              |            |           |            |          |         | Divi | sione       | BO01 - A           | O Antoni          | o Cardarelli 🗸 🗸 |
| ✓ Ord             | ne 130   | 00061 -          | SO.RE.SA     | . SPA            |                   |                     |                 |                     |            |           |            |          |         |      |             |                    |                   | CREATO           |
| Data do           | cumento  |                  | [            | Data consegna    |                   | Note di Testata     |                 |                     |            |           | Magazzi    | no       |         |      | List        | a Allegati         |                   |                  |
| 26/06/            | 2019     |                  |              | 26/06/2019       | Ē                 | Nuovo acquisto      |                 |                     |            |           | B06 Far    | maci 🛞   |         | ď    | E           | Visualiz           | za                |                  |
| Gruppo            | Acquisti |                  |              |                  |                   | Indirizzo di Consea | na              |                     |            |           | Punto Is   | truttore |         |      | Inse        | erimento A         | Allegati          |                  |
| ACA -             | ENTRAL / | ACQ SoRe         | SA⊗          |                  | പ                 | FARMACIA LORE       | TO GALLO, VIA I | M. SCHIPA, NA       |            | ď         | B02O @     | )        |         | റ    | Sc          | cegli il file      | da cariar.        | 🔁 主              |
| Posizioni         | Ordine   |                  |              |                  |                   |                     |                 |                     |            |           |            |          |         |      |             |                    |                   |                  |
| Pos<br>Ordin<br>e | Tipo     | Tp<br>Cont       | Cod.Material | e Descr          | izione            | AIC                 | Repertorio      | Cod. Costr.         | Contratto  | Riga      | Prezz<br>o | Qta      | UM      |      | Qtà<br>conf | Qtà<br>conf<br>ord | Resid<br>uo<br>EM |                  |
| 00010             | ZWC<br>A |                  | 28481        | TANTUM VER<br>30 | DE*NEBUL FL<br>ML | 022088064           |                 | 419100              | 4600006703 | 000<br>01 | 2.63       | 100      | FL      | ~    | 1           | 100                | 100               | 1                |
| 00020             | ZWC<br>A |                  | 27847        | SIMETICONE       | ANG*50CPR<br>42MG | 039631027           |                 | 308083              | 4600006703 | 000<br>02 | 0.055      | 200      | CPR     | ~    | 50          | 4                  | 200               |                  |
| 00030             | ZWC<br>A |                  | 28452        | PORTOLAC*O       | S 20BUST 10G      | 026814044           |                 |                     | 4600006703 | 000<br>03 | 0.21       | 80       | BST     | ~    | 20          | 4                  | 80                | 💋 🦾 🗉            |
|                   | ioni     |                  |              |                  |                   |                     |                 | iupai               |            |           |            |          |         |      |             |                    | App               | lla Cabua        |

Per aggiungere altre righe all'ordine creato, selezionare il tasto Aggiungi; apparirà la seguente schermata che riporta l'elenco dei prodotti presenti sul contratto inizialmente selezionato e non riportati sull'ordine che si sta creando:

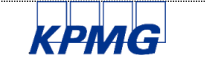

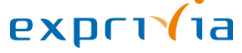

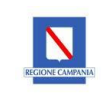

Aggiungi alla lista

| and the second | 2 | < D  | u <u>5</u> 940 |               |                                   |             | Ocsuone Orum            |             |           |            |       |             |                      | ~              |
|----------------|---|------|----------------|---------------|-----------------------------------|-------------|-------------------------|-------------|-----------|------------|-------|-------------|----------------------|----------------|
|                |   |      |                |               |                                   | Materiali O | rdinabili per contratto | SO.RE.SA. S | PA        |            |       |             |                      |                |
|                |   | Tipo | Tp<br>Cont     | Cod.Materiale | Descrizione                       | AIC         | Repertorio              | Cod. Costr. | Fornitore | Contratto  | Riga  | Prezz<br>o  | UM                   | Qtá TO<br>conf |
| Di             |   | ZWCA | к              | 370931        | MOMENTKID*BB SOSP OS FL<br>150ML  | 038666018   |                         | 416007      | 100090    | 4600006703 | 00004 | 0.70        | BST - UM<br>Standard | 1              |
|                |   | ZWCA | к              | 372527        | DISUFEN*5F 5ML 50MCG/ML           | 036323032   |                         |             | 100090    | 4600006703 | 00005 | 2.27        | FI - UM<br>Standard  | 5              |
| G              |   | ZWCA | к              | 27898         | DISUFEN*5F 1ML 50MCG/ML           | 036323018   |                         |             | 100090    | 4600006703 | 00006 | 0.94        | FL - UM<br>Standard  | 5              |
|                |   | ZWCA | к              | 27980         | TACHIDOL*16CPR RIV<br>500MG+30MG  | 031825060   |                         | 103140      | 100090    | 4600006703 | 00007 | 0.029<br>99 | CPR - UM<br>Standard | 16             |
| osi            |   | ZWCA | к              | 1999          | TACHIPIRINA*16CPR DIV<br>1000MG   | 012745182   |                         |             | 100090    | 4600006703 | 00008 | 0.018<br>99 | CPR - UM<br>Standard | 16             |
| P              |   | ZWCA | к              | 1213          | TACHIPIRINA*BB 10SUPP 250MG       | 012745042   |                         | 123683      | 100090    | 4600006703 | 00009 | 0.042       | PZ - UM<br>Standard  | 10             |
| e              |   | ZWCA | к              | 1215          | TACHIPIRINA*PR INF 10SUPP<br>125M | 012745079   |                         | 123684      | 100090    | 4600006703 | 00010 | 0.062       | PZ - UM<br>Standard  | 10             |
| 0              |   | ZWCA | к              | 1212          | TACHIPIRINA*AD 10SUPP<br>1000MG   | 012745067   |                         | 123681      | 100090    | 4600006703 | 00011 | 0.06        | PZ - UM<br>Standard  | 10             |
| 0              |   | ZWCA | К              | 29786         | DICLOCULAR*COLL 5ML<br>0,1G/100ML | 028495012   |                         | 112810      | 100090    | 4600006703 | 00013 | 0.951<br>31 | FL - UM<br>Standard  | 1              |
| 0              |   | ZWCA | к              | 27899         | GLAMIDOLO*COLL 5ML<br>0,5%+SOLV   | 026065019   |                         | 112045      | 100090    | 4600006703 | 00014 | 4.417       | FL - UM<br>Standard  | 1              |
|                |   | ZWCA | к              | 29422         | TACHIPIRINA*SCIR 120ML<br>120MG/5 | 012745016   |                         | 116682      | 100090    | 4600006703 | 00015 | 0.60        | FL - UM<br>Standard  | 4              |
|                |   |      |                |               |                                   |             |                         |             |           |            |       |             | Aggiungi alla lista  | Annulla        |
|                |   | 20   |                |               |                                   |             | a station of the        |             |           |            |       |             |                      |                |

Dopo aver selezionato le posizioni che si vogliono aggiungere al documento, cliccando su sarà possibile procedere con il salvataggio della modifica apportata:

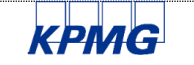

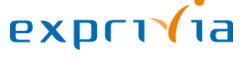

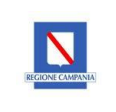

Data 26/06/2019

#### 5.3 GESTIONE ALLEGATI ODA

Sempre in fase di modifica dell'ordine appena creato, è possibile allegare documenti esterni, attraverso la Inserimento Allegati

| funzio                   | ne                          | Sce        | gli il file da | cariar 🕤 <u>↑</u>            | ].      |                                    |                       |                 |            |           |                    |              |     |   |             |                             |                        |               |
|--------------------------|-----------------------------|------------|----------------|------------------------------|---------|------------------------------------|-----------------------|-----------------|------------|-----------|--------------------|--------------|-----|---|-------------|-----------------------------|------------------------|---------------|
| ✓ Ord                    | line 130                    | 00061      | - SO.RE.SA     | A. SPA                       |         |                                    |                       | $\mathbf{\vee}$ |            |           |                    |              |     |   |             |                             |                        | CREATO 🛃      |
| Data de 26/06            | ocumento<br>/2019           | )          |                | Data consegna<br>26/06/2019  |         | Note di Testata<br>Nuovo acquisto  |                       |                 |            |           | Magazzi<br>B06 Far | no<br>maci ⊗ |     | 6 | List        | a Allegati<br>  Visualiz    | za                     |               |
| Gruppo<br>ACA -          | Acquisti                    | ACQ SoR    | eSA 🛞          |                              | ð       | Indirizzo di Conse<br>FARMACIA LOR | gna<br>ETO GALLO, VIA | A M. SCHIPA, NA |            | ð         | Punto Is<br>B02O @ | truttore     |     | ó | Inse<br>Sc  | erimento /<br>cegli il file | Allegati<br>da cariar. | [t͡] <u>↑</u> |
| Posizion<br>Pos<br>Ordin | i Ordine<br><sub>Tipo</sub> | Tp<br>Cont | Cod.Materia    | le Descrizione               |         | AIC                                | Repertorio            | Cod. Costr.     | Contratto  | Riga      | Prezz<br>o         | Qta          | UM  |   | Qtà<br>conf | Qtà<br>conf                 | Resid<br>uo            |               |
| 00010                    | ZWC<br>A                    |            | 28481          | TANTUM VERDE*NE<br>30ML      | BUL FL  | 022088064                          |                       | 419100          | 4600006703 | 000<br>01 | 2.63               | 100          | FL  | ~ | 1           | 100                         | 100                    | 1             |
| 00020                    | ZWC<br>A                    |            | 27847          | SIMETICONE ANG*<br>MAST 42MG | 50CPR   | 039631027                          |                       | 308083          | 4600006703 | 000<br>02 | 0.055              | 200          | CPR | ~ | 50          | 4                           | 200                    | 6 Ca 🗉        |
| 00030                    | ZWC<br>A                    |            | 28452          | PORTOLAC*OS 20B              | JST 10G | 026814044                          |                       |                 | 4600006703 | 000<br>03 | 0.21               | 80           | BST | ~ | 20          | 4                           | 80                     |               |
| ∑ Log A                  | zioni                       |            |                |                              |         |                                    | A                     | ggiungi         |            |           |                    |              |     |   |             |                             | Annu                   | lla Salva     |

Rispettivamente i tasti riportati accanto alla funzione "Inserimento Allegati", indicano la selezione del file/documento("Sfoglia") da allegare ed il carico dello stesso, dopo di che è possibile salvare l'ordine e

visualizzare l'allegato mediante il tasto

| Ordine 13000061 - SO.             | RE.SA. SPA                    |         |                    |                        |                              |            |           |            |         |     |     |             |                    |                   | CREATO |
|-----------------------------------|-------------------------------|---------|--------------------|------------------------|------------------------------|------------|-----------|------------|---------|-----|-----|-------------|--------------------|-------------------|--------|
| Data documento                    | Data consegna                 | N       | Note di Testata    |                        |                              |            |           | Magazzir   | no      |     |     | Lista       | Allegati           |                   |        |
| 26/06/2019                        | 26/06/2019                    |         | Nuovo acquisto     |                        |                              |            |           | B06 Fan    | maci 🛞  |     | ð   | G           | Visualiz           | za                |        |
| Gruppo Acquisti                   |                               | Ir      | ndirizzo di Conseg | Ina                    |                              |            |           | Punto Ist  | ruttore |     |     | Inser       | rimento /          | Allegati          |        |
| ACA - CENTRAL ACQ SoReSA (8)      |                               | ð       | FARMACIA LORE      | ETO GALLO, VIA         | M. SCHIPA, NA                |            | ð         | B020 @     |         |     | ð   | Bol         | la di acc          | ompagna           | 1      |
|                                   |                               |         |                    |                        |                              |            |           |            |         |     |     |             |                    |                   |        |
| sizioni Ordine                    |                               |         |                    |                        |                              |            |           |            |         |     |     |             |                    |                   |        |
| Pos<br>Ordin Tipo Tp<br>Cont Cod. | Materiale Descrizione         |         | AIC                | Repertorio             | Cod. Costr.                  | Contratto  | Riga      | Prezz<br>o | Qta     | UM  | (   | Qtà<br>conf | Qtà<br>conf<br>ord | Resid<br>uo<br>EM |        |
| 00010 ZWC 2848                    | 11 TANTUM VERDE*NE<br>30ML    | BUL FL  | 022088064          |                        | 419100                       | 4600006703 | 000<br>01 | 2.63       | 100     | FL  | ~   | 1           | 100                | 100               | 💋 🕼    |
| 00020 ZWC 2784                    | 7 SIMETICONE ANG<br>MAST 42MG | 50CPR   | 039631027          |                        | 308083                       | 4600006703 | 000<br>02 | 0.055      | 200     | CPR | ~ 6 | 50          | 4                  | 200               | 🕑 🕼    |
| 00030 ZWC 2845                    | 2 PORTOLAC*OS 20B             | JST 10G | 026814044          | L'allega<br>correttame | ito è stato<br>ente inserito | 4600006703 | 000<br>03 | 0.21       | 80      | BST | ~ 1 | 20          | 4                  | 80                | 12     |
|                                   |                               |         |                    |                        |                              |            |           |            |         |     |     |             |                    |                   |        |

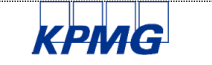

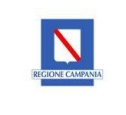

# 5.4 RILASCIO ODA - NUOVO ORDINE/LISTA ORDINI

Il rilascio e/o autorizzazione degli ordini di acquisto è possibile effettuarlo sia dalla funzionalità "Nuovo odine" subito dopo aver creato l'ordine di acquisto o dalla funzionalità "Lista ordini".

| 8                 | <           | <u>ک</u>   | AP          |                                   |                   | Gestion         | e Ordini $\checkmark$ |            |           |            |          |       |             |                    |                   | Q                |
|-------------------|-------------|------------|-------------|-----------------------------------|-------------------|-----------------|-----------------------|------------|-----------|------------|----------|-------|-------------|--------------------|-------------------|------------------|
| ≡                 |             |            |             |                                   |                   | List            | a ordini              |            |           |            |          | Di    | visione     | BO01 - A           | AO Antoni         | o Cardarelli 🗸 🗸 |
| Filt              | ri          |            |             |                                   |                   |                 |                       |            |           |            |          |       |             |                    |                   |                  |
| ✓ Or              | dine 130    | 000061     | - SO.RE.S   | A. SPA                            |                   |                 | ~                     |            |           |            |          |       |             |                    |                   | CREATO           |
| Data              | documento   | )          |             | Data consegna                     | Note di Testata   |                 |                       |            |           | Magazzi    | ino      |       | Lis         | ta Allegati        |                   |                  |
| 26/0              | 6/2019      |            |             | 26/06/2019                        | Nuovo acquisto    |                 |                       |            |           | B06 Fa     | rmaci    |       | 16          | ] Visualiz         | za                |                  |
| Grupp             | oo Acquisti |            |             |                                   | Indirizzo di Cons | egna            |                       |            |           | Punto Is   | truttore |       |             |                    |                   |                  |
| ACA               | - CENTRAL   | ACQ SoR    | eSA         |                                   | FARMACIA LO       | RETO GALLO, VIA | M. SCHIPA, NA         |            |           | B02O       |          |       |             |                    |                   |                  |
|                   |             |            |             |                                   |                   |                 |                       |            |           |            |          |       |             |                    |                   |                  |
| Posizio           | ni Ordine   | е          |             |                                   |                   |                 |                       |            |           |            |          |       |             |                    |                   |                  |
| Pos<br>Ordin<br>e | тіро        | Tp<br>Cont | Cod.Materia | ale Descrizione                   | AIC               | Repertorio      | Cod. Costr.           | Contratto  | Riga      | Prezz<br>o | Qta      | UM    | Qtà<br>conf | Qtà<br>conf<br>ord | Resid<br>uo<br>EM |                  |
| 0001              | 0 ZWC<br>A  |            | 28481       | TANTUM VERDE*NEBUL FL<br>30ML     | 022088064         |                 | 419100                | 4600006703 | 000<br>01 | 2.63       | 100      | FL 🗸  | 1           | 100                | 100               | 1                |
| 0002              | 0 ZWC<br>A  |            | 27847       | SIMETICONE ANG*50CPR<br>MAST 42MG | 039631027         |                 | 308083                | 4600006703 | 000<br>02 | 0.055      | 200      | CPR V | 50          | 4                  | 200               |                  |
| 0003              | 0 ZWC<br>A  |            | 28452       | PORTOLAC*OS 20BUST 10G            | 026814044         |                 |                       | 4600006703 | 000<br>03 | 0.21       | 80       | BST 🗸 | 20          | 4                  | 80                | 12 0% [=]        |
|                   |             |            |             |                                   |                   |                 |                       |            |           |            |          |       |             |                    |                   |                  |
|                   | Anioni      |            |             |                                   |                   | Classe          |                       |            |           |            |          |       |             |                    |                   |                  |

Dopo aver selezionato ad esempio l'ordine di acquisto da rilasciare dalla funzionalità "Lista ordini", e dopo

esser sicuri di non dover apportare alcuna modifica al documento, cliccando il tasto Riascia, il sistema mostrerà il seguente messaggio dell'avvenuto rilascio:

| .SA. SPA                          |                       |                              |            |           |                  |          |     |  |
|-----------------------------------|-----------------------|------------------------------|------------|-----------|------------------|----------|-----|--|
| Data consegna                     |                       | Rilascio Ordini:             |            |           | Magazzi          |          |     |  |
| 26/06/2019                        | ✓ 0013000061 - Rilasc | io punto istruttore effettua | to         |           | B06 Fai          | rmaci    |     |  |
|                                   |                       |                              |            |           | Punto Is<br>B02O | truttore |     |  |
| eriale Descrizione                |                       |                              |            | a         | Prezz<br>o       | Qta      | UM  |  |
| TANTUM VERDE*NEBUL Fi<br>30ML     |                       |                              |            | Chiudi    | 2.63             | 100      | FL  |  |
| SIMETICONE ANG*50CPR<br>MAST 42MG | 039631027             | 308083                       | 4600006703 | 000<br>02 | 0.055            | 200      | CPR |  |
| PORTOLAC*OS 20BUST 10G            | 026814044             |                              | 4600006703 | 000<br>03 | 0.21             | 80       | BST |  |

Chiudendo il messaggio del rilascio si potrà notare il passaggio dello "Stato" dell'ordine, che da "CREATO" passa allo "Stato" "RILASCIATO".

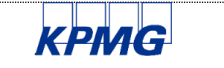

#### 001-MAN\_ODA-PE\_FIORI

#### Versione N. 1.0

#### Data 26/06/2019

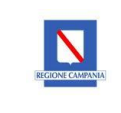

| Ordi              | ne 130   | 000061     | - SO.RE.SA. SI | PA                            |                    |                 | 0             |            |           |            |          |     |             |                    | - 1               | RILASCIAT | 0  |
|-------------------|----------|------------|----------------|-------------------------------|--------------------|-----------------|---------------|------------|-----------|------------|----------|-----|-------------|--------------------|-------------------|-----------|----|
| Data do           | cumento  |            | Data           | consegna                      | Note di Testata    |                 |               |            |           | Magazzi    | no       |     | List        | a Allegal          | 2                 |           |    |
| 26/06/            | 2019     |            | 26/0           | 6/2019                        | Nuovo acquisto     |                 |               |            |           | 806 Far    | maci     |     | 6           | Visualiz           | 228               |           |    |
| Gruppo            | Acquisti |            |                |                               | Indirizzo di Conse | egna            |               |            |           | Punto Isl  | truttore |     |             |                    |                   |           |    |
| ACA -             | CENTRAL  | ACQ SoR    | eitA           |                               | FARMACIA LO        | RETO GALLO, VIA | M. SCHIPA, NA |            |           | 8020       |          |     |             |                    |                   |           |    |
| sizioni           | Ordine   | e .        |                |                               |                    |                 |               |            |           |            |          |     |             |                    |                   |           |    |
| Pos<br>Ordin<br>e | Tipo     | Tp<br>Cont | Cod.Materiale  | Descrizione                   | AIC                | Repertorio      | Cod. Costr.   | Contratto  | Riga      | Prezz<br>o | Qta      | UM  | Qtà<br>conf | Qta<br>conf<br>ord | Resid<br>uo<br>EM |           |    |
| 00010             | ZWC<br>A |            | 28481          | TANTUM VERDE'NEBUL FL<br>30ML | 022068054          |                 | 419100        | 4800006703 | 000<br>01 | 2.63       | 100      | FL- | <br>1       | 100                | 100               | 04        | 10 |
|                   | -        |            |                | CHARTLOOME AND ISOCRE         |                    |                 |               |            | 000       |            |          |     |             |                    |                   |           |    |

| ≡ |                                                                            |   |                                                                      |                                                                       | Lista                   | a ordini              |                         |                   |                                       |                         | Divi | sione            | BO01 - A                  | O Antonio                | Cardarelli | ~  |
|---|----------------------------------------------------------------------------|---|----------------------------------------------------------------------|-----------------------------------------------------------------------|-------------------------|-----------------------|-------------------------|-------------------|---------------------------------------|-------------------------|------|------------------|---------------------------|--------------------------|------------|----|
| I | Filtri                                                                     |   |                                                                      |                                                                       |                         |                       |                         |                   |                                       |                         |      |                  |                           |                          |            |    |
|   | Rilascia 0 Ordini                                                          | R | PA                                                                   |                                                                       |                         | $\sim$                |                         |                   |                                       |                         |      |                  |                           | F                        | RILASCIATO | ٦  |
|   | ICRAF S.P.A.<br><sup>10</sup> Ordinie: 13000061<br>2006/2019<br>8ILASCIATO | 1 | consegna<br>36/2019                                                  | Note di Testata<br>Nuovo acquiste<br>Indirizzo di Cons<br>FARMACIA LC | egna<br>RETO GALLO, VIA | M. SCHIPA, NA         |                         |                   | Magazzi<br>B06 Fa<br>Punto Is<br>B02O | no<br>rmaci<br>truttore |      | Lista            | a Allegati<br>Visualizz   | a                        |            |    |
|   |                                                                            |   | Descrizione<br>TANTUM VERDE'NEBUL FI<br>SOML<br>SIMETICONE ANG'50CPB | AIC<br>L 022088064                                                    | Repertorio              | Cod. Costr.<br>419100 | Contratto<br>4600006703 | Riga<br>000<br>01 | Prezz<br>o<br>2.63                    | Qta<br>100              | UM   | Qtà<br>conf<br>1 | Qtà<br>conf<br>ord<br>100 | Resid<br>uo<br>EM<br>100 |            | =] |

Selezionando inoltre il tasto "Log ordine" (a), è possibile visualizzare in maniera completa i messaggi di creazione, warning e/o di errori dati dal sistema in riferimento al documento che si sta lavorando:

|     | Filtri                                                                    |          |                   |                    |                    |             |                                       |                       |        |                |               |                 |                             |    |      |                   |                  |        |              |
|-----|---------------------------------------------------------------------------|----------|-------------------|--------------------|--------------------|-------------|---------------------------------------|-----------------------|--------|----------------|---------------|-----------------|-----------------------------|----|------|-------------------|------------------|--------|--------------|
|     | Rilascia 0 Ordini                                                         | R        | ~ 0               | ordine             | 13000              | 0061 -      | SO.RE.SA. SPA                         |                       |        |                |               |                 |                             |    |      |                   | RIL              | SCIATO |              |
|     | ACRAF S.P.A.<br>N° Ordine: 13000061<br>Creato II 26/06/2019<br>RILASCIATO | ₿.,<br>/ | Data<br>26/       | docum<br>/06/2011  | nento<br>9         |             | Lo<br>V Rilascio punto istruttore eff | ig Ordine<br>fettuato |        |                |               | Magaz<br>B06 F  | zino<br><sup>:</sup> armaci |    |      | ista All          | egati<br>ualizza |        |              |
| l   |                                                                           |          | Gruț              | ppo Acq<br>A - CEN | quisti<br>ITRAL AC | Q SoR       |                                       |                       |        | IIPA, NA       |               | Punto I<br>B020 | Istrutto                    | re |      |                   |                  |        |              |
| I   |                                                                           |          | Posizio           | oni Or             | dine               |             |                                       |                       |        |                |               |                 |                             |    |      |                   |                  |        |              |
| I   |                                                                           |          | Pos<br>Ordi<br>ne | Тіро               | Tp<br>Con<br>t     | Cod.<br>ale |                                       |                       |        | Sontratto      | Ri<br>ga      | Pre<br>zzo      | Qta                         | UM | Qt   | a Qta<br>or<br>or | nf duo<br>EM     |        |              |
| I   |                                                                           |          | 000<br>10         | ZW<br>CA           |                    | 2848        |                                       |                       | Chiudi | 60000670       | 00<br>00<br>1 | 2.63            | 11                          |    | ~ 1  | 10                | 0 100            |        | <b>%</b> [   |
| I   |                                                                           |          | 000<br>20         | ZW<br>CA           |                    | 27847       | SIMETICONE<br>ANG*50CPR MAST<br>42MG  | 039631027             | 308083 | 460000670<br>3 | 00<br>00<br>2 | 0.05<br>5       | 21                          |    | ~ 50 | 4                 | 200              |        | 6            |
|     |                                                                           |          | 000<br>30         | ZW<br>CA           |                    | 28452       | PORTOLAC*OS 20BUST<br>10G             | 026814044             |        | 460000670<br>3 | 00 00 2       | 0.21            | 81                          | В  | ~ 20 | 4                 | 80               |        | <b>1</b> 2 E |
| Loj |                                                                           |          |                   |                    |                    |             |                                       |                       |        |                |               |                 |                             |    |      |                   |                  |        |              |

Il rilascio dell'ordine è possibile effettuarlo anche nella seguente modalità, dalla funzionalità "Nuovo Ordine", ovvero dopo aver *creato* il documento, selezionandolo nella finestra sulla sinistra della pagina, basterà cliccare il pulsante Rilascia 1, così come mostrato di seguito:

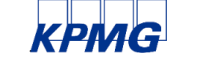

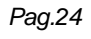

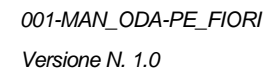

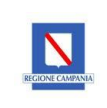

#### Data 26/06/2019

| ≡ |                                                                       |   |         | Nuovo ordine                                  |        | Divisione | B001 - AO Antonio Cardarelli 🗸 🗸    |
|---|-----------------------------------------------------------------------|---|---------|-----------------------------------------------|--------|-----------|-------------------------------------|
|   | Rilascia 1 Ordini                                                     | ø |         |                                               |        |           |                                     |
| V | ACRAF S.P.A.<br>N° Ordine: 13000064<br>Creato II 26/06/2019<br>CREATO |   |         |                                               |        |           | ł                                   |
|   | 8 < G SAP                                                             |   |         | Gestione Ordini $ \smallsetminus $            |        |           | ٩                                   |
| ≡ |                                                                       |   |         | Nuovo ordine                                  |        | Divisione | BO01 - AO Antonio Cardarelli $\sim$ |
|   | Rilascia 1 Ordini                                                     | R |         |                                               |        |           |                                     |
|   | ACRAF S.P.A.<br>N° Ordine: 13000064                                   |   |         |                                               |        |           |                                     |
|   | Creato II 26/06/2019<br>RILASCIATO                                    |   |         | Rilascio Ordini:                              |        |           |                                     |
|   |                                                                       |   | ₹ 00130 | 000064 - Rilascio punto istruttore effettuato |        |           |                                     |
|   |                                                                       |   |         |                                               | _      |           |                                     |
|   |                                                                       |   |         |                                               | _      |           |                                     |
|   |                                                                       |   |         |                                               | _      |           |                                     |
|   |                                                                       |   |         |                                               | _      |           |                                     |
|   |                                                                       |   |         |                                               | _      |           |                                     |
|   |                                                                       |   |         |                                               | _      |           |                                     |
|   |                                                                       |   | _       |                                               | _      |           |                                     |
|   |                                                                       |   |         |                                               | Chiudi |           |                                     |

#### 5.4.1 RESET RILASCIO

E' possibile resettare il rilascio/autorizzazione dell'ordine di acquisto solo da parte degli utenti autorizzati ed il reset è valido solo e soltanto per l'autorizzazione definitiva all'invio dell'ordine (es. reset rilascio Punto Ordinante).

Deve essere così selezionato il tasto Reset rilascio posizionato in basso a destra dell'ordine di acquisto:

|    | 8             | < 命         | SAP      |             |                               |                       | Gestione          | Ordini 🗸          |            |       |              |          |              |          |                 |               | Q                    |
|----|---------------|-------------|----------|-------------|-------------------------------|-----------------------|-------------------|-------------------|------------|-------|--------------|----------|--------------|----------|-----------------|---------------|----------------------|
| ≡  |               |             |          |             |                               |                       | Lista             | ordini            |            |       |              |          |              | Div      | sione B         | 001 - AO An   | tonio Cardarelli 🗸 🗸 |
|    | Filtri        |             |          |             |                               |                       |                   |                   |            |       |              |          |              |          |                 |               |                      |
| ~  | Ordine        | 1300008     | 7 - SO.R | E.SA. SPA   |                               |                       | E                 | v.]               |            |       |              |          |              |          |                 |               | INOLTRATO            |
|    | Data docun    | nento       |          |             | Data consegna                 | Note di Testata       |                   |                   |            |       | Magazzino    |          |              | Lista    | Allegati        |               |                      |
|    | 05/07/201     | 9           |          |             | 05/07/2019                    | Test nuovo oda        |                   |                   |            |       | B06 Farma    | ci       |              |          | /isualizza      |               |                      |
|    | Oninno Acr    | nuieți      |          |             |                               | Indirizzo di Concorna |                   |                   |            |       | Dunto letrui | torn     |              |          |                 |               |                      |
|    | ACA - CEN     | ITRAL ACQ S | oReSA    |             |                               | A.O. CARDARELLI, VI   | A ANTONIO CARDARE | ELLI, 9, NA       |            | 4     | B020 - CA    | SERMAGGI | D CARDARELLI |          |                 |               |                      |
|    |               |             |          |             |                               |                       |                   |                   |            |       |              |          |              |          |                 |               |                      |
| Po | sizioni Or    | rdine       |          |             |                               |                       |                   |                   |            |       |              |          |              |          |                 |               |                      |
|    | Pos<br>Ordine | Тіро        | Tp Cont  | Cod.Materia | e Descrizione                 | AIC                   | Repertorio        | Cod. Costr.       | Contratto  | Riga  | Prezzo       | Qta      | UM           | Qtà conf | Qtà conf<br>ord | Residuo<br>EM |                      |
|    | 00010         | ZWCA        |          | 28481       | TANTUM VERDE'NEBUL FL 30ML    | 022088064             |                   | 419100            | 4600006703 | 00001 | 2.63         | 100      | FL - UM      | 1        | 100             | 100           | // [=]               |
|    | 00020         | ZWCA        |          | 27847       | SIMETICONE ANG*50CPR MAST 42N | IG 039631027          |                   | 308083            | 4600006703 | 00002 | 0.055        | 200      | CPR - U      | 50       | 4               | 200           | 🌈 🥼 (≡)              |
|    |               |             |          |             |                               |                       |                   |                   |            |       |              |          |              |          |                 |               |                      |
|    |               |             |          |             |                               |                       |                   |                   |            |       |              |          |              |          |                 |               |                      |
|    |               |             |          |             |                               |                       |                   |                   |            |       |              |          |              |          |                 |               |                      |
|    |               |             |          |             |                               |                       |                   |                   |            |       |              |          |              |          |                 |               |                      |
|    |               |             |          |             |                               |                       |                   |                   |            |       |              |          |              |          |                 |               |                      |
|    |               |             |          |             |                               |                       |                   |                   |            |       |              |          |              |          |                 |               |                      |
|    |               |             |          |             |                               |                       |                   |                   |            |       |              |          |              |          |                 |               |                      |
|    |               |             |          |             |                               |                       |                   |                   |            |       |              |          |              |          |                 |               |                      |
| M  | Log Azion     |             |          |             |                               |                       | Stampa in bozza   | Stampa definitiva |            |       |              |          |              |          |                 | Reset         | rilascio Rilascia    |

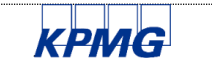

Pag.25

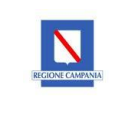

# 5.5 LISTA ODA – LISTA ORDINI

La funzionalità prevede la consultazione dello storico degli ordini di acquisto creati. Consentendo la ricerca dei documenti per diversi filtri di ricerca come indicato:

| 2 < 🏠 💁           |               | ٩                          |                   |                  |                                |
|-------------------|---------------|----------------------------|-------------------|------------------|--------------------------------|
| ≡                 |               | Lista ord                  | ini               | Divisione        | BO01 - AO Antonio Cardarelli 🗸 |
| Filtri            |               |                            |                   |                  |                                |
| Codice Materiale: | Utente:       | Contratto:                 | Ordine:           | Tipo Ordine:     |                                |
| 6                 |               |                            |                   |                  |                                |
| Fornitore:        | Magazzino:    | Ragione Sociale Fornitore: | P.IVA Fornitore:  | Centro di Costo: |                                |
| 6                 | ď             |                            |                   | ð                |                                |
| Dal:              | Al:           | Stato:                     | Punto Istruttore: | Gruppo Acquisti: |                                |
| dd/MM/yyyy        | dd/MM/yyyy    | <u>о</u>                   | 6                 | ð                |                                |
| ATC/CND:          | Conto Co.Ge.: | Conto Deposito:            |                   |                  | Resetta Avvio                  |
| Rilascia 0 Ordini | *             | ~                          |                   |                  |                                |
| Nessun dato       |               |                            |                   |                  |                                |
|                   |               |                            |                   |                  |                                |
|                   |               |                            |                   |                  |                                |
|                   |               |                            |                   |                  |                                |
|                   |               |                            |                   |                  |                                |
| II                |               |                            |                   |                  |                                |

#### Inserendo in uno dei campi per la ricerca ad esempio un ordine si avrà:

| ≡                                                                     |               | Lista oro                  | dini              | Divisione        | BO01 - AO Antonio Cardarelli 🗸 |
|-----------------------------------------------------------------------|---------------|----------------------------|-------------------|------------------|--------------------------------|
| Filtri                                                                |               |                            |                   |                  |                                |
| Codice Materiale:                                                     | Utente:       | Contratto:                 | Ordine:           | Tipo Ordine:     |                                |
| Fornitore:                                                            | Magazzino:    | Ragione Sociale Fornitore: | P.IVA Fornitore:  | Centro di Costo: |                                |
| Dal:                                                                  | AI:           | Stato:                     | Punto Istruttore: | Gruppo Acquisti: |                                |
| dd/MM/yyyy                                                            | dd/MM/yyyy    | с<br>С <sup>р</sup>        | ත<br>ව            |                  |                                |
| ATC/CND:                                                              | Conto Co.Ge.: | Conto Deposito:            |                   |                  | Resetta Avvio 🖈                |
| Rilascia 0 Ordini                                                     | R             | ^                          |                   |                  |                                |
| ACRAF S.P.A.<br>N° Ordine: 13000061<br>Creato il 26/06/2019<br>CREATO |               |                            |                   |                  |                                |
|                                                                       |               |                            |                   |                  |                                |

Cliccando sul documento riportato nella schermata della ricerca effettuata, si potrà visualizzare e/o modificare il documento (se non ancora rilasciato).

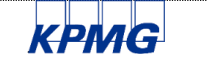

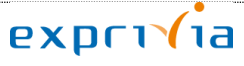

#### 001-MAN\_ODA-PE\_FIORI

#### Versione N. 1.0

#### Data 26/06/2019

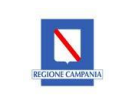

| odice Materiale:    |                         | Utente:       |    | Contratto:                               | Ordine:           |    | Tipo Ordine:     |             |         |        |   |
|---------------------|-------------------------|---------------|----|------------------------------------------|-------------------|----|------------------|-------------|---------|--------|---|
|                     | ්                       |               |    |                                          | 13000061          |    |                  |             |         |        |   |
| ornitore:           |                         | Magazzino:    |    | Ragione Sociale Fornitore:               | P.IVA Fornitore:  |    | Centro di Costo: |             |         |        |   |
|                     | ර                       |               | ති |                                          |                   |    |                  | പ           |         |        |   |
| al:                 |                         | AI:           |    | Stato:                                   | Punto Istruttore: |    | Gruppo Acquisti: |             |         |        |   |
| id/MM/yyyy          |                         | dd/MM/yyyy    |    | ć                                        | P                 | ර  |                  | đ           |         |        |   |
| TC/CND:             |                         | Conto Co.Ge.: |    | Conto Deposito:                          |                   |    |                  |             | Resetta | Avvio  |   |
| Ordine 1300006      | 1 - SO.RE.              | SA. SPA       |    | 2                                        | ×                 |    |                  |             |         | CREATO | ſ |
| Data documento      |                         | Data consegna |    | Note di Testata                          |                   | Ma | gazzino          | Lista Alleg | ati     |        |   |
| 26/06/2019          |                         | 26/06/2019    |    | Nuovo acquisto                           |                   | E  | 06 Farmaci       | 📔 Visua     | lizza   |        |   |
| Gruppo Acquisti     |                         |               |    | Indirizzo di Consegna                    |                   | Pu | nto Istruttore   |             |         |        |   |
| ACA - CENTRAL ACQ S | CA - CENTRAL ACQ SoReSA |               |    | FARMACIA LORETO GALLO, VIA M. SCHIPA, NA |                   |    | 020              |             |         |        |   |

Selezionando il tasto sarà possibile avere una migliore visualizzazione dell'ordine:

| ≡                                                                                                    | Lista ordini                             |            |             |            |           |            |          | Div   | isione      | BO01 - /           | AO Antoni         | o Cardarelli 🗸 🗸 |
|----------------------------------------------------------------------------------------------------|------------------------------------------|------------|-------------|------------|-----------|------------|----------|-------|-------------|--------------------|-------------------|------------------|
| Filtri                                                                                                    |                                          |            |             |            |           |            |          |       |             |                    |                   |                  |
| ✓ Ordine 13000061 - SO.RE.SA. SPA                                                                                        |                                          | 1          | ×           |            |           |            |          |       |             |                    |                   | CREATO           |
| Data documento Data consegna                                                                                             | Note di Testata                          |            |             |            |           | Magazzi    | no       |       | Lis         | ta Allegati        | _                 |                  |
| 26/06/2019 26/06/2019                                                                                                    | Nuovo acquisto                           |            |             |            |           | B06 Far    | maci     |       | ſ           | ) Visualiz         | za                |                  |
| Gruppo Acquisti Indirizzo di Consegna           AcA - CENTRAL ACQ SoResa         FARMACIA LORETO GALLO, VIA M. SCHIPA, N |                                          |            |             |            |           | Punto Is   | truttore |       |             |                    |                   |                  |
| ACA - CENTRAL ACQ SoReSA                                                                                                 | FARMACIA LORETO GALLO, VIA M. SCHIPA, NA |            |             |            |           | B02O       |          |       |             |                    |                   |                  |
| Posizioni Ordine                                                                                                    |                                          |            |             |            |           |            |          |       |             |                    |                   |                  |
| Pos Tp Cod.Materiale Descrizione<br>e Cont                                                                               | AIC                                      | Repertorio | Cod. Costr. | Contratto  | Riga      | Prezz<br>o | Qta      | UM    | Qtà<br>conf | Qtà<br>conf<br>ord | Resid<br>uo<br>EM |                  |
| 00010 ZWC 28481 TANTUM VERDE*NEBUL F<br>30ML                                                                             | L 022088064                              |            | 419100      | 4600006703 | 000<br>01 | 2.63       | 100      | FL 🗸  | 1           | 100                | 100               | 1                |
| 00020 ZWC 27847 SIMETICONE ANG*50CPF<br>MAST 42MG                                                                        | 039631027                                |            | 308083      | 4600006703 | 000<br>02 | 0.055      | 200      | CPR ~ | 50          | 4                  | 200               |                  |
| 00030 ZWC 28452 PORTOLAC*OS 20BUST 10                                                                                    | G 026814044                              |            |             | 4600006703 | 000<br>03 | 0.21       | 80       | BST 🗸 | 20          | 4                  | 80                | 1                |
|                                                                                                    |                                          |            |             |            |           |            |          |       |             |                    |                   |                  |

Selezionando invece il tasto riportato accanto al numero dell'ordine di acquisto, è possibile nascondere i dati di testata.

| ≡             |          |                              |               |                                |           | Li         | sta ordini  |            |       |        |     |         | Divi     | sione BC        | 001 - AO Ai   | ntonio Cardarelli | ~ |
|---------------|----------|------------------------------|---------------|--------------------------------|-----------|------------|-------------|------------|-------|--------|-----|---------|----------|-----------------|---------------|-------------------|---|
| Filtri        |          |                              |               |                                |           |            |             |            |       |        |     |         |          |                 |               |                   |   |
| > Ordine      | e 320000 | 34 <b>-</b> BAX <sup>-</sup> | TER S.P.A.    |                                |           |            | V           |            |       |        |     |         |          |                 |               | INVIATO           |   |
| Posizioni C   | Ordine   |                              |               |                                |           |            |             |            |       |        |     |         |          |                 |               |                   |   |
| Pos<br>Ordine | Тіро     | Tp Cont                      | Cod.Materiale | Descrizione                    | AIC       | Repertorio | Cod. Costr. | Contratto  | Riga  | Prezzo | Qta | UM      | Qtà conf | Qtà conf<br>ord | Residuo<br>EM |                   |   |
| 00010         | ZWDA     |                              | 331192        | HARVONI*1FL 28CPR RIV 90+400MG | 043731013 |            |             | 4600016444 | 00010 | 0.00   | 28  | CPR - U | 28       | 1               | 28            | []                |   |

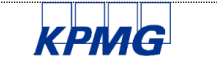

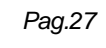

# 001-MAN\_ODA-PE\_FIORI Versione N. 1.0

#### Data 26/06/2019

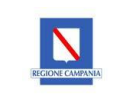

| 8 < 🕆 50                                |                                |                       | Gestione C          | Irdini 🗸          |            |       |             |         |            |      |                       |                 | Q,              |
|-----------------------------------------|--------------------------------|-----------------------|---------------------|-------------------|------------|-------|-------------|---------|------------|------|-----------------------|-----------------|-----------------|
| =                                       |                                |                       | Lista or            | dni               |            |       |             |         |            |      | Divisione             | BO01 - AD Anto  | no Cardarelli 🗸 |
| Filtri                                  |                                |                       |                     |                   |            |       |             |         |            |      |                       |                 |                 |
| ✓ Ordine 32000034 - BAXTER S.P.A.       |                                |                       | EV.                 | 1                 |            |       |             |         |            |      |                       |                 | INVIATO         |
| Data documento                          | Data consegna                  | Note di Testata       |                     |                   |            |       | Magazzino   |         |            |      | Lista Allegati        |                 |                 |
| 27/06/2019                              | 27/06/2019                     |                       |                     |                   |            |       | 805 Farma   | ei -    |            |      | C Visualizza          |                 |                 |
| Gruppo Acquitti                         |                                | Indirizzo di Consegna |                     |                   |            |       | Punto Istru | tore    |            |      |                       |                 |                 |
| 803 - Elettromedicale                   |                                | A.O. CARDARELLI, VI   | A ANTONIO CARDARELI | LI, 9, NA         |            | â     | 8030 - EL   | TTROMED | CALE CARDA |      |                       |                 |                 |
|                                         |                                |                       |                     |                   |            |       |             |         |            |      |                       |                 |                 |
| Posizioni Ordine                        |                                |                       |                     |                   |            |       |             |         |            |      |                       |                 |                 |
| Pos Tipo Tip Cont Cod Materia<br>Ordine | ale Descrizione                | AIC                   | Repertorio          | Cod. Costr.       | Contratto  | Riga  | Prezzo      | Qfa     | UM         | Qti  | a conf Gra cor<br>ord | f Residuo<br>EM |                 |
| 00010 ZWDA 331192                       | HARVONI''IFL 28CPR RIV 90+400M | G 043731013           |                     |                   | 4500015444 | 00010 | 0.00        | 28      | CPR - U    | ~ 28 | 1                     | 28              | 🖉 🔏 🖽           |
|                                         |                                |                       |                     |                   |            |       |             |         |            |      |                       |                 |                 |
|                                         |                                |                       |                     |                   |            |       |             |         |            |      |                       |                 |                 |
|                                         |                                |                       |                     |                   |            |       |             |         |            |      |                       |                 |                 |
|                                         |                                |                       |                     |                   |            |       |             |         |            |      |                       |                 |                 |
|                                         |                                |                       |                     |                   |            |       |             |         |            |      |                       |                 |                 |
|                                         |                                |                       |                     |                   |            |       |             |         |            |      |                       |                 |                 |
|                                         |                                |                       |                     |                   |            |       |             |         |            |      |                       |                 |                 |
|                                         |                                |                       |                     |                   |            |       |             |         |            |      |                       |                 |                 |
|                                         |                                |                       |                     |                   |            |       |             |         |            |      |                       |                 |                 |
| 72 Log Azoni                            |                                |                       | Stampa in bozza     | Stampa definitiva |            |       |             |         |            |      |                       | Reset ri        | asoo Riascia    |

Finchè l'ordine non sarà completamente rilasciato da tutti i responsabili, sarà possibile stampare l'ordine

|                          |                                           |            |             |                                   |                                          | Lis        | sta ordini  |            |           |            |           | D     | ivisione    | BO01        | - AO Anto | nio Cardarelli |
|--------------------------|-------------------------------------------|------------|-------------|-----------------------------------|------------------------------------------|------------|-------------|------------|-----------|------------|-----------|-------|-------------|-------------|-----------|----------------|
| Filtri                   |                                           |            |             |                                   |                                          |            |             |            |           |            |           |       |             |             |           |                |
| <ul> <li>Ordi</li> </ul> | ine 130                                   | 00061      | - SO.RE.S   | A. SPA                            |                                          |            | ~           |            |           |            |           |       |             |             |           | CREATO         |
| Data do                  | cumento                                   | )          |             | Data consegna                     | Note di Testata                          | а          |             |            |           | Magazz     | ino       |       | List        | a Allegat   | i         |                |
| 26/06/2                  | 2019                                      |            |             | 26/06/2019                        | Nuovo acqui                              | sto        |             |            |           | B06 Fa     | irmaci    |       | E           | Visualiz    | za        |                |
| Gruppo                   | Acquisti                                  |            |             |                                   | Indirizzo di Consegna Punto              |            |             |            |           | Punto Is   | struttore |       |             |             |           |                |
| ACA - (                  | uppo Acquisti<br>ACA - CENTRAL ACQ SoReSA |            |             |                                   | FARMACIA LORETO GALLO, VIA M. SCHIPA, NA |            |             |            | B02O      |            |           |       |             |             |           |                |
| osizioni<br>Pos          | Ordin                                     | 9          |             |                                   |                                          |            |             |            |           |            |           |       |             | Qtà         | Resid     |                |
| Ordin<br>e               | Tipo                                      | Tp<br>Cont | Cod.Materia | le Descrizione                    | AIC                                      | Repertorio | Cod. Costr. | Contratto  | Riga      | Prezz<br>o | Qta       | UM    | Qta<br>conf | conf<br>ord | uo<br>EM  |                |
| 00010                    | ZWC<br>A                                  |            | 28481       | TANTUM VERDE*NEBUL FL<br>30ML     | 022088064                                |            | 419100      | 4600006703 | 000<br>01 | 2.63       | 100       | FL 🗸  | 1           | 100         | 100       |                |
| 00020                    | ZWC<br>A                                  |            | 27847       | SIMETICONE ANG*50CPR<br>MAST 42MG | 039631027                                |            | 308083      | 4600006703 | 000<br>02 | 0.055      | 200       | CPR V | 50          | 4           | 200       | 💋 🕼 🗉          |
|                          | ZWC<br>A                                  |            | 28452       | PORTOLAC*OS 20BUST 10G            | 026814044                                |            |             | 4600006703 | 000<br>03 | 0.21       | 80        | BST 🗸 | 20          | 4           | 80        | 💋 🕼 🗉          |
| 00030                    |                                           |            |             |                                   |                                          |            |             |            |           |            |           |       |             |             |           |                |

Soltanto dopo il rilascio totale dell' ordine di acquisto, sarà possibile stamparlo in via definitiva cliccando il tasto

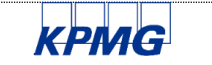

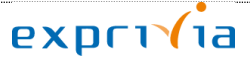

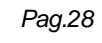

#### 001-MAN\_ODA-PE\_FIORI

#### Versione N. 1.0

#### Data 26/06/2019

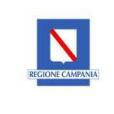

| 8 < A 💁                                           |                   | Gestione                                      | e Ordini 🗸     |            |           |            |          |       |             |                    |                   | Q                 |
|---------------------------------------------------|-------------------|-----------------------------------------------|----------------|------------|-----------|------------|----------|-------|-------------|--------------------|-------------------|-------------------|
| =                                                 |                   | Lista                                         | a ordini       |            |           |            |          | Di    | visione     | BO01 - /           | AO Antoni         | io Cardarelli 🗸 🗸 |
| Filtri                                            |                   |                                               |                |            |           |            |          |       |             |                    |                   |                   |
| V Ordine 13000061 - SO.RE.SA. SPA                 |                   |                                               | ~              |            |           |            |          |       |             |                    |                   | INOLTRATO         |
| Data documento Data consegna                      | Note di Testata   |                                               |                |            |           | Magazzi    | no       |       | Lis         | sta Allegati       |                   |                   |
| 26/06/2019 26/06/2019                             | Nuovo acquisto    | )                                             |                |            |           | B06 Fa     | maci     |       | ſ           | 🗍 Visualiz         | za                |                   |
| Gruppo Acquisti                                   | Indirizzo di Cons | egna                                          |                |            |           | Punto Is   | truttore |       |             |                    |                   |                   |
| ACA - CENTRAL ACQ SoReSA                          | FARMACIA LO       | FARMACIA LORETO GALLO, VIA M. SCHIPA, NA 8020 |                |            |           |            |          |       |             |                    |                   |                   |
|                                                   |                   |                                               |                |            |           |            |          |       |             |                    |                   |                   |
| Posizioni Ordine                                  |                   |                                               |                |            |           |            |          |       |             |                    |                   |                   |
| Pos Tp Cod.Materiale Descrizione e                | AIC               | Repertorio                                    | Cod. Costr.    | Contratto  | Riga      | Prezz<br>o | Qta      | UM    | Qtà<br>conf | Qtà<br>conf<br>ord | Resid<br>uo<br>EM |                   |
| 00010 ZWC 28481 TANTUM VERDE*NEBUL FL 30ML        | 022088064         |                                               | 419100         | 4600006703 | 000<br>01 | 2.63       | 100      | FL ~  | 1           | 100                | 90                | 12 13 [=]         |
| 00020 ZWC 27847 SIMETICONE ANG*50CPR<br>MAST 42MG | 039631027         |                                               | 308083         | 4600006703 | 000<br>02 | 0.055      | 200      | CPR V | 50          | 4                  | 200               | 12 13 (=)         |
| 00030 ZWC 28452 PORTOLAC*OS 20BUST 10G            | 026814044         |                                               |                | 4600006703 | 000<br>03 | 0.21       | 80       | BST 🗸 | 20          | 4                  | 80                |                   |
|                                                   |                   |                                               |                |            |           |            |          |       |             |                    |                   |                   |
| ∑ Log Azioni                                      |                   | Stampa in bozza                               | Stampa definit | va         |           |            |          |       |             |                    |                   | Rilascia          |

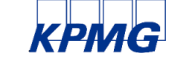

Pag.29

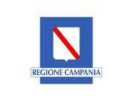

### 5.6 SVILUPPO ORDINE DI ACQUISTO - LISTA ORDINI

Attraverso la funzionalità "Lista ordini", e subito dopo aver utilizzato i filtri di ricerca per il documento da

"controllare", è possibile visualizzare lo sviluppo dell'ordine di acquisto cliccando il tasto in posizione dell'ordine, avendo così l'utente una visione completa del documento (es. se è stato effettuato o meno il carico riferito all'ordine di acquisto):

| Posizioni         | Ordine   |            |               |                                   |           |            |             |            |           |            |     |       |             |                    |                   |     |    |
|-------------------|----------|------------|---------------|-----------------------------------|-----------|------------|-------------|------------|-----------|------------|-----|-------|-------------|--------------------|-------------------|-----|----|
| Pos<br>Ordin<br>e | Тіро     | Tp<br>Cont | Cod.Materiale | Descrizione                       | AIC       | Repertorio | Cod. Costr. | Contratto  | Riga      | Prezz<br>o | Qta | UM    | Qtà<br>conf | Qtà<br>conf<br>ord | Resid<br>uo<br>EM |     |    |
| 00010             | ZWC<br>A |            | 28481         | TANTUM VERDE'NEBUL FL<br>30ML     | 022088054 |            | 419100      | 4600006703 | 000<br>01 | 2.63       | 100 | FL+ V | 1           | 100                | 100               | 1 A | =1 |
| 00020             | ZWC<br>A |            | 27847         | SIMETICONE ANG*50CPR<br>MAST 42MG | 039631027 |            | 308083      | 4600006703 | 000<br>02 | 0.055      | 200 | CPR 🗸 | 50          | 4                  | 200               |     | =1 |
| 00030             | ZWC<br>A |            | 28452         | PORTOLAC*OS 20BUST 10G            | 026814044 |            |             | 4600006703 | 000<br>03 | 0.21       | 80  | BST 🗸 | 20          | 4                  | 80                |     | =1 |

|                            | 2 | < 6 SAP   |            | Gestione Ordi      | ni $\sim$ |                 |             | Q     |      |
|----------------------------|---|-----------|------------|--------------------|-----------|-----------------|-------------|-------|------|
| ≡                          |   |           |            | Doc. acquisti: 130 | 00061     |                 |             |       | li v |
| F                          |   | Posizione | Doc. mat   | Tipo movimento     | Quantità  | Unità mis. base | Imp.div.int |       |      |
| ~                          |   | 00010     | 5001036858 | 101                | 10        | FL              | 28.930      |       | TO 6 |
| Di<br>Gi<br>Posi:<br>Posi: |   |           |            |                    |           |                 |             |       |      |
| 0                          |   |           |            |                    |           |                 |             |       |      |
| 0                          |   |           |            |                    |           |                 |             |       |      |
| 0                          |   |           |            |                    |           |                 |             |       |      |
|                            |   |           |            |                    |           |                 | Ann         | nulla |      |

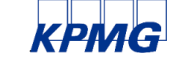

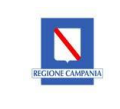

# 5.7 STATI ODA

Gli ordini di acquisto a seguito della creazione, possono avere i seguenti stati:

- CREATO
- CREATO CON ERRORI
- RILASCIATO
- INVIATO
- COMPLETATO
- ERRORE INVIO INTERM.
- ERRORE INVIO DA SAP
- ERRORE GENERAZ. XML
- INOLTRATO

#### 5.7.1 CREATO

Questo stato indica che l'ordine di acquisto è stato creato correttamente dall'utente.

| Rilascia 1 Ordini                                                     | Ŕ |
|-----------------------------------------------------------------------|---|
| ACRAF S.P.A.<br>N° Ordine: 13000071<br>Creato il 27/06/2019<br>CREATO |   |

#### 5.7.2 CREATO CON ERRORI

Questo stato segnala la presenza di errori in fase di creazione dell'ordine di acquisto:

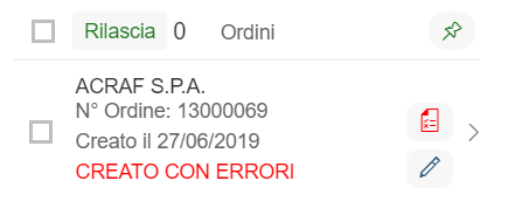

L'ordine viene creato ma per procedere con i rilasci e l'invio, deve essere corretto, andando in modifica del documento. A supporto della risoluzione dell'errore, è possibile visualizzarne i dettagli da "Log Ordine".

E.

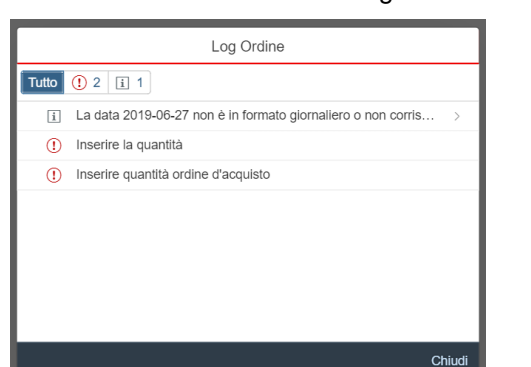

Per visualizzare le descrizioni degli errori basta cliccare il tasto

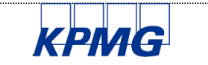

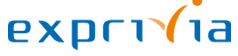

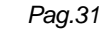

001-MAN\_ODA-PE\_FIORI Versione N. 1.0 Data 26/06/2019

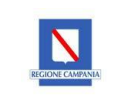

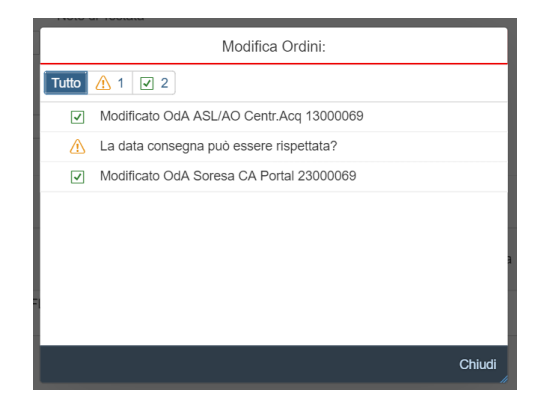

#### 5.7.3 RILASCIATO

Questo stato dell'ordine indica che l'ordine è stato rilasciato, è pronto per essere processato o inviato al fornitore a seconda degli steps autorizzativi previsti sull'ordine (es. Punto istruttore, Punto ordinante, Provveditorato, ecc.)

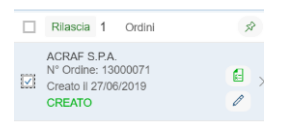

| 2 < 🏠 SAP                                                                 |                            |                      |                              |            |             |             |    |             |                    |                   |              |     |
|---------------------------------------------------------------------------|----------------------------|----------------------|------------------------------|------------|-------------|-------------|----|-------------|--------------------|-------------------|--------------|-----|
| =                                                                         |                            |                      | Lista ordini                 |            |             |             |    | Divisione   | BO01 - A           | O Antonio         | o Cardarelli | ~   |
| Filtri                                                                    |                            |                      |                              |            |             |             |    |             |                    |                   |              |     |
| Codice Materiale:                                                         | Utente:                    | Contratto:           | Ordine:<br>Rilascio Ordini:  |            | 7           | Tipo Ordine | E  |             |                    |                   |              |     |
| Fornitore:                                                                | Magazzino:                 | ✓ 0013000071 - Rilas | cio punto istruttore effetti | uato       |             | Centro di C |    |             |                    |                   |              |     |
| ්                                                                         |                            | 6                    |                              |            |             |             |    |             |                    |                   |              |     |
| Dal:                                                                      | Al:                        |                      |                              |            | - 1         | Gruppo Ac   |    |             |                    |                   |              |     |
| dd/MM/yyyy                                                                |                            |                      |                              |            | 57          |             |    |             |                    |                   |              |     |
| ATC/CND:                                                                  | Conto Co.Ge.:              |                      |                              |            | - 1         |             |    |             |                    |                   | Awio         |     |
|                                                                           |                            |                      |                              |            |             |             |    |             |                    |                   |              | R   |
| Rilascia 1 Ordini                                                         | \$                         |                      |                              |            |             |             |    |             |                    |                   |              |     |
| ACRAF S.P.A.<br>N° Ordine: 13000071                                       | a .                        |                      |                              |            |             |             |    |             |                    |                   |              |     |
| Creato il 27/06/2019<br>RILASCIATO                                        | 0                          |                      |                              |            | Chiudi      |             |    |             |                    |                   |              |     |
|                                                                           | Descrizione                | AIC Reperte          | orio Cod. Costr.             | Contratto  | Riga P      | rezz Qta    | UM | Qtà<br>conf | Qtà<br>conf<br>ord | Resid<br>uo<br>EM |              |     |
|                                                                           | TANTUM VERDE*NEBUL<br>30ML | FL 022088064         | 419100                       | 4600006703 | 000<br>01 2 | .63 200     |    | 1           | 200                | 200 [             | 🕜 🕼 🛙        | 1   |
| Log Azioni                                                                |                            |                      | Stampa in bozza              |            |             |             |    |             |                    | Modifi            | ca Rilas     | cia |
| Rilascia 1 Ordini                                                         | R                          |                      |                              |            |             |             |    |             |                    |                   |              |     |
| ACRAF S.P.A.<br>N° Ordine: 13000071<br>Creato il 27/06/2019<br>RILASCIATO |                            |                      |                              |            |             |             |    |             |                    |                   |              |     |

#### 5.7.4 INOLTRATO

Lo stato inoltrato si ha nel momento in cui l'ordine viene autorizzato completamente dall'ultimo approvatore (es. punto Ordinante). In questo stato l'ordine è stato inoltrato alla piattaforma intermediaria che gestisce la trasmissione degli ordini al fornitore:

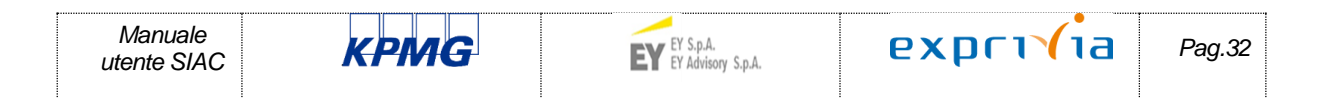

001-MAN\_ODA-PE\_FIORI

#### Versione N. 1.0

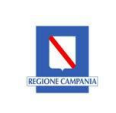

Data 26/06/2019

| Rilascia 1 Ordini                                                         | R |
|---------------------------------------------------------------------------|---|
| ACRAF S.P.A.<br>N° Ordine: 13000071<br>Creato il 27/06/2019<br>RILASCIATO |   |

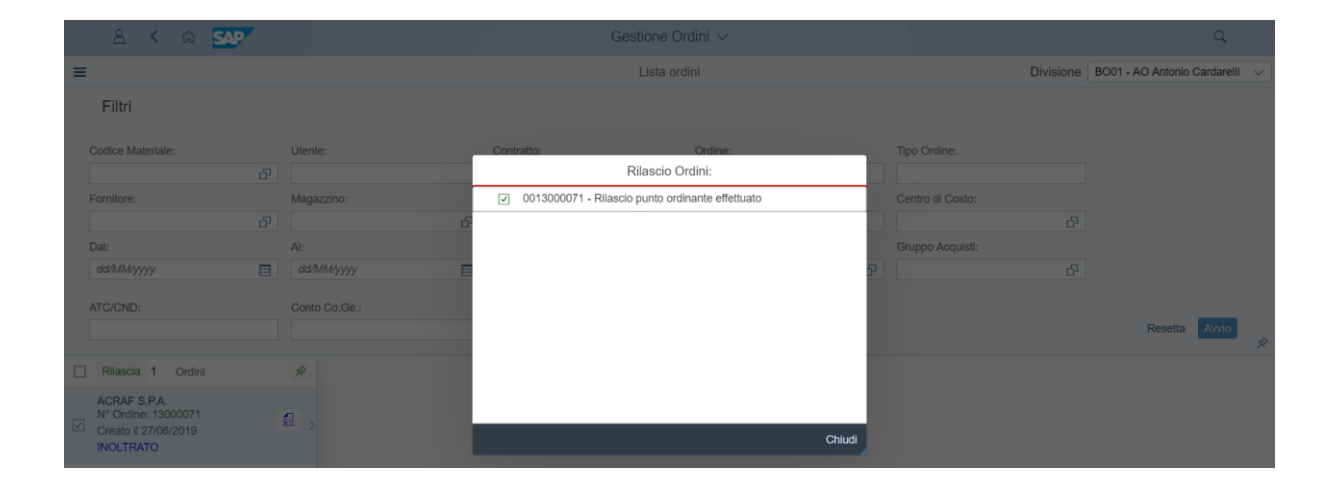

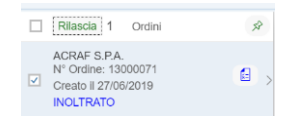

#### 5.7.5 **I**NVIATO

Questo stato indica che l'ordine di acquisto è stato correttamente inviato al fornitore. In modo automatico, quando la piattaforma intermediaria di trasmissione ha correttamente inviato l'ordine, lo stato si aggiorna in INVIATO:

| Rilascia                                       | 0 Ordini                         | Ŕ          |
|------------------------------------------------|----------------------------------|------------|
| ACRAF S<br>N° Ordine<br>Creato il 2<br>INVIATO | P.A.<br>: 13000071<br>:7/06/2019 | <b>a</b> > |

#### 5.7.6 COMPLETATO

Nel momento in cui il SIAC riceve la corretta notifica della ricezione dell'ordine da parte del fornitore, lo stato dell'ordine si aggiorna automaticamente in "Completato", così come mostrato a titolo esemplificativo nell' immagine seguente:

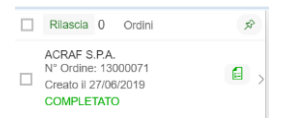

#### 5.7.7 ERRORE INVIO INTERM.

Nel momento in cui il SIAC riceve una notifica di errata ricezione dell'ordine da parte del fornitore, lo stato dell'ordine si aggiorna in "Errore invio interm.", così come mostrato a titolo esemplificativo nell' immagine seguente:

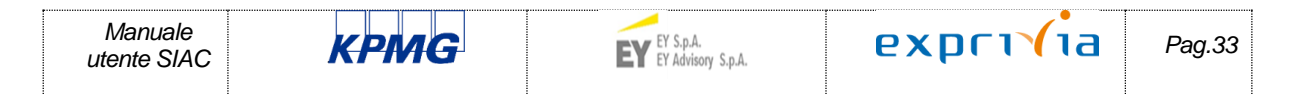

| 001-MAN_ODA-PE_FIOR |
|---------------------|
| Versione N. 1.0     |
| Data 26/06/2019     |

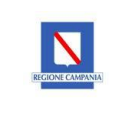

| Rilascia                                      | 1                    | Ordini                                   | Ŕ |
|-----------------------------------------------|----------------------|------------------------------------------|---|
| ACRAF S<br>N° Ordine<br>Creato il 2<br>ERRORE | .P.A<br>: 13<br>27/0 | 1000071<br>6/2019<br><b>/IO INTERM</b> . |   |

Trattasi quindi di un errore tecnico, l'utente deve verificare l'errore dal "Log azioni" e contattare l'assistenza.

#### 5.7.8 ERRORE INVIO DA SAP

Questo stato indica un errore tecnico, l'utente deve verificare l'errore dal "Log azioni" e contattare l'assistenza.

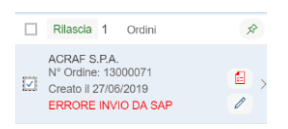

#### 5.7.9 ERRORE GENERAZ. XML

Questo stato indica un errore tecnico, l'utente deve verificare l'errore dal "Log azioni" e contattare l'assistenza.

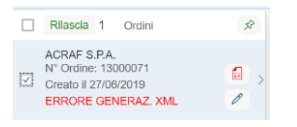

#### 5.7.10 INVIO NON POSSIBILE

Questo stato indica all'utente che non è avvenuto l'invio dell'ordine su nessun canale al fornitore; in tal caso l'utente può scegliere:

- di inserire un nuovo canale e tentare nuovamente l'invio dell'ordine al fornitore
- o inviare l'ordine al fornitore extra-sistema (es. fax, etc)

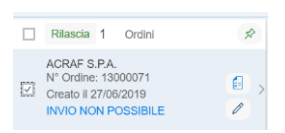

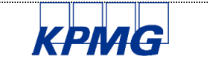

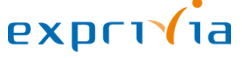

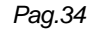

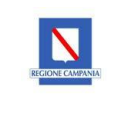

# 5.8 RINVIO ODA

Il rinvio degli ordini di acquisto può essere eseguito solo e soltanto dall'utente che per ultimo ha rilasciato/autorizzato l'ordine.

E' possibile rinviare gli ordini al manifestarsi di uno dei seguenti stati:

- INVIO NON POSSIBILE
- ERRORE GENERAZ. XML
- ERRORE INVIO DA SAP
- ERRORE INVIO INTERM.

L'utente dopo aver selezionato l'ordine di acquisto andato in errore, per inviarlo nuovamente al fornitore, deve rilasciarlo. In questa casistica il rilascio prevede esclusivamente un nuovo tentativo di rinvio dell'ordine.

Il rilascio, può avvenire in due modalità:

# 1- selezionando il tasto riportato in basso a destra dell'ordine

| 8 < 🗠 SAP                                                                        |                                     | Gestione Ordini $\lor$ |                            |             |                              |                   | Q                             |
|----------------------------------------------------------------------------------|-------------------------------------|------------------------|----------------------------|-------------|------------------------------|-------------------|-------------------------------|
|                                                                                  |                                     | Lista ordini           |                            |             |                              | Divisione BC      | 101 - AO Antonio Cardarelli 🔍 |
| Filtri                                                                           |                                     |                        |                            |             |                              |                   |                               |
| Codice Materiane: Utente:                                                        | Contratto: Ordine:                  |                        | Tipo Ordine:               | Fornitore:  |                              | Magazzino:        |                               |
| θ                                                                                | 32000                               | 22                     |                            |             | Ø                            |                   | Ø                             |
| Ragione Sociale Fornitore: P.IVA Fornitore:                                      | Centro di Costo: Dat:               |                        | AC.                        | Stato:      |                              | Punto Istruttore: |                               |
|                                                                                  |                                     | 9997 🔳                 | ddhilliyyyy                |             | ð                            |                   | 6                             |
| Gruppo Acquisti: ATC/CND:                                                        | Conto Co.Ge: Conto D                | eposito:               |                            |             |                              |                   | Resetta Avvio                 |
| Riascia 1 Ordni     Ordine 32000022 - 6                                          | BAXTER S.P.A.                       |                        |                            |             |                              |                   | ERRORE INVIO DA SAP           |
| BAXTER 5.PA.<br>♥ Ordine: 52000022<br>Creato il 2406/2019<br>ERRORE: INNO DA SAP | Data consegna<br>25/06/2019         | Note di Testata        |                            |             | Magazzino<br>Bi2 Caternaggio | Lista Ale         | gati<br>selassa               |
| Gruppo Acquisti                                                                  |                                     | Indelizzo di Consegna  |                            |             | Punto Istruttore             |                   |                               |
| 802 - Casernaggio                                                                |                                     | GARGIULO ANNAMARIA     | , VIA SANTA LUCIA , 61, NA | Δ.          | BIDO - CASERMADDIO CA        | k                 |                               |
| Posizioni Ordine                                                                 |                                     |                        |                            |             |                              |                   |                               |
| Pos Tipo Tip<br>Ordine Cont                                                      | Cod Materiale Descrizione           | AIC Repr               | rtorio Cod. Costr. Con     | iratio Riga | 0 Qta UM                     | Ctà C<br>conf co  | A Resid<br>xet uo EM<br>d     |
| 00010 ZWDA                                                                       | 1999 TACHIPIRINA*19CPR DV<br>1000MG | 012745182              | 460                        | 0016506 0   | 0.00 <b>16</b> CPR           | t                 | 16 🚺 🔏 🗐                      |
|                                                                                  |                                     |                        |                            |             |                              |                   |                               |
|                                                                                  |                                     |                        |                            |             |                              | _                 |                               |

2- selezionando il tasto "Rilascia" così come mostrato in figura:

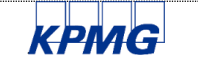

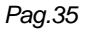

# 001-MAN\_ODA-PE\_FIORI Versione N. 1.0

# Data 26/06/2019

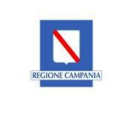

| 8 < 🌣 💁                                                                            |                                                     |                                                       |           | Gestione Ordini $\lor$                      |                |                |            |                                 |     |                 |                    |                | Q,           |
|------------------------------------------------------------------------------------|-----------------------------------------------------|-------------------------------------------------------|-----------|---------------------------------------------|----------------|----------------|------------|---------------------------------|-----|-----------------|--------------------|----------------|--------------|
|                                                                                    |                                                     |                                                       |           | Lista ordini                                |                |                |            |                                 |     | Divisio         | 1e B001            | AO Antonio     | Cardarelli 🗸 |
| Filtri                                                                             |                                                     |                                                       |           |                                             |                |                |            |                                 |     |                 |                    |                |              |
| Codice Materiale:                                                                  | Utentie:                                            | Contratto                                             | Ordine:   |                                             | Tipo Ordine:   |                | Fornitore: |                                 |     | Magazzino:      |                    |                |              |
| Ø                                                                                  |                                                     |                                                       | 3200002   | 2                                           |                |                |            |                                 | Ø   |                 |                    | P              |              |
| Ragione Sociale Fornitore:                                                         | P.IVA Fomilare:                                     | Centro di Costo:                                      | Del:      |                                             | Al.            |                | Stato:     |                                 |     | Punto Istruttor | K.                 |                |              |
|                                                                                    |                                                     | 6                                                     | d9%466/y  | 07                                          | d\$948453339   |                |            |                                 | 9   |                 |                    | 8              |              |
| Gruppo Acquisti:                                                                   | ATO'CND:                                            | Conto Co.Ge.:                                         | Conto Dep | esilo:                                      |                |                |            |                                 |     |                 |                    | Resetta        | Auto         |
| Rilascia 1 Ordini                                                                  | Ordine 32000022 -                                   | BAXTER S.P.A.                                         |           | A.                                          |                |                |            |                                 |     |                 |                    | RRORE INV      | IO DA SAP    |
| BAXTER S.P.A.<br>Nº Ordine: 32000022<br>Creato 3 24/05/2019<br>ERRORE INVIO DA SAP | > Data documento<br>24/06/2019                      | Data documento Data consegna<br>24/06/2019 25/06/2019 |           | Note di Testata                             |                |                |            | Mapazzino Li<br>Biti Catemaggio |     |                 |                    | ra I           |              |
|                                                                                    | Gruppo Acquisti                                     |                                                       |           | Indelizzo di Consegna                       |                |                |            | Punto Istruttore                |     |                 |                    |                |              |
|                                                                                    | 802 - Casermaggio                                   |                                                       |           | GARGULO ANNAMARIA, VIA SANTA LUCIA , 81, NA |                |                | Δ.         | BIDO - CASERMADDIO CA           |     |                 |                    |                |              |
|                                                                                    | Posizioni Ordine<br>Pos Tipo Tp<br>Ordine Tipo Cont | Cod Materiale Desotato                                | ne        | AIC Rep                                     | ntorio Cod. Co | ost: Contratto | Riga       | Prezz Qta                       | UM  | Qtá<br>con      | Cth<br>conf<br>ord | Resid<br>uo EM |              |
|                                                                                    | 00010 ZWDA                                          | 1999 TACHIPIRINA'90<br>1000M2                         | CPR DIV   | 012745182                                   |                | 46000165       | 06 000     | 0.00 16                         | CPR |                 | 1                  | 16             | 🔗 🔏 😫        |
|                                                                                    |                                                     |                                                       |           |                                             |                |                |            |                                 |     |                 |                    |                |              |
|                                                                                    |                                                     |                                                       | _         |                                             | _              |                |            |                                 |     |                 | _                  | -              |              |

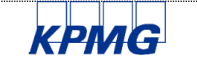

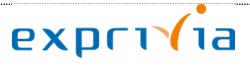